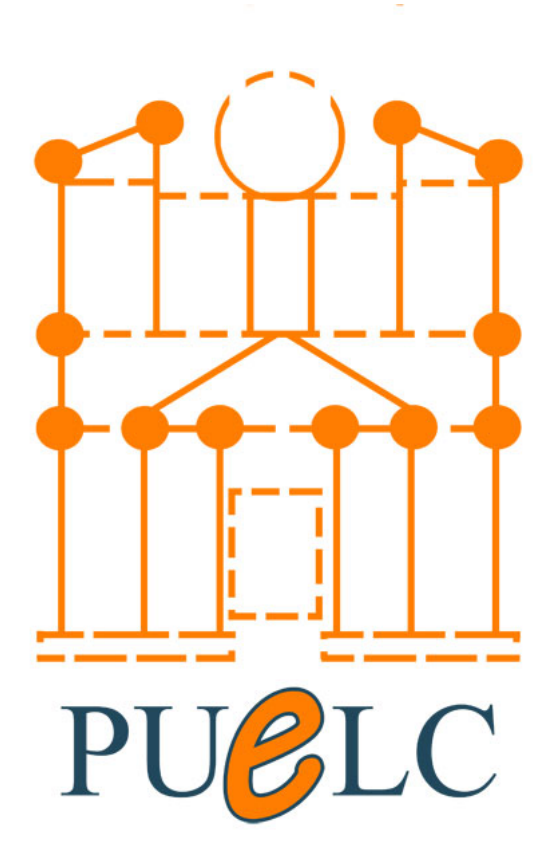

# مركز التعلم الالكتروني

جامعة البترا مركز التعلم الإلكتروني

كتيب إرشادات نظام الامتحانات المحوسبة

إشراف: أ.د غسان عيسى

إعداد محمد القيسية أحمد الشتيات عمر السيد

# <u>2018-2019</u>

هاتف المركز الداخلي: 7777 E-mail: puelc@uop.edu.jo

# الدخول الى نظام الامتحانات

باستخدام الرابط 172.16.117.3 على اي نوع من انواع متصفحات الانترنت نقوم بإدخال اسم المستخدم وكلمة المرور التي تم انشائها من قبل مركز التعلم الالكتروني.

| الله المراد المراج (٢٠ - ٥ - ٥ الله المراد المراج (٢٠ - ٢٠) (٢٠ - ٢٠) (٢٠ - ٢٠) (٢٠) (٢٠) (٢٠) (٢٠) | ●▲● ● ● ● ● ● ● ● ● ● ● ● ● ● ● ● ● ● ●       |
|----------------------------------------------------------------------------------------------------|-----------------------------------------------|
| د بلا نخرگه. (نعرل)                                                                                 | جامعةً البترا<br>uop> دخول إلى الموقع         |
|                                                                                                    | الدخول                                        |
|                                                                                                    | الدخول باسم المستخدم وكلمة المرور             |
|                                                                                                    | اسم المستخدم test<br>كلمة المرور (٢٠٠٠٠ حجران |
|                                                                                                    |                                               |
|                                                                                                    | UOP≯ دخول إلى الموقع                          |
| (خول)                                                                                               | لا يتر تعريف                                  |
| ينسية.                                                                                              | الصفحة ال                                     |
|                                                                                                    |                                               |

عند اتمام عملية الدخول بالشكل الصحيح سوف تظهر لك المواد المتاحة لك والتي سيتم عمل امتحانات محوسبة لها.

| A (1) (1) (1) (1) | Or C. St.                                                    |                     |          |                               |        |
|-------------------|--------------------------------------------------------------|---------------------|----------|-------------------------------|--------|
| ^                 | لم نخرانه بسنة test test (غريوم)<br>لم نخرانه بسنة (ar) عربي |                     |          | جامعة البترا                  | 10 W G |
|                   | أغلأ وسهلأ بكم بنظام الامتحانات                              |                     |          | متاهيي الدراسية               |        |
|                   | المحرسية                                                     |                     |          | مادة تجريبية<br>Teacher: test |        |
|                   | <b>H</b>                                                     | كل المورات البرانية | : [لاهب] | بحث مقررات دراسیة.            |        |
|                   | <b>H</b>                                                     |                     |          |                               |        |
|                   | PUCLC                                                        |                     |          |                               |        |
|                   | مركز الثعلم الالكتروني                                       |                     |          |                               |        |
|                   |                                                              |                     |          |                               |        |
|                   |                                                              | (500) int           | oodle    |                               |        |
|                   |                                                              |                     |          |                               |        |

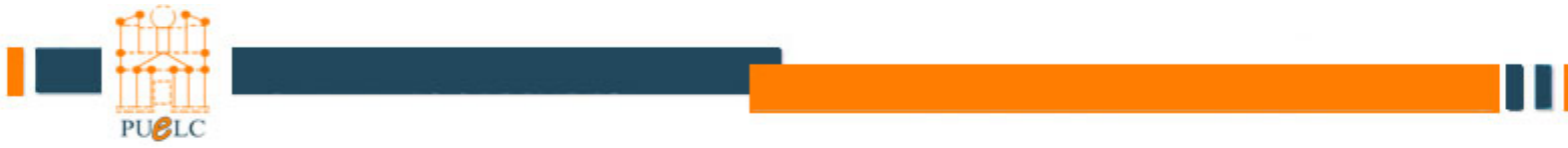

| ام دخوناه (مربوع)<br>اشتقال الحرابي ( ) تمويان الفور إلى 🗸                 | E Contraction of the second second second second second second second second second second second second second | ريبية                 | جامعة البترا<br>uop≯ مانانج                     |
|----------------------------------------------------------------------------|----------------------------------------------------------------------------------------------------|-----------------------|-------------------------------------------------|
| المخيار                                                                    | طط أسبوعي                                                                                                    | ika                   | 🗐 شخاص                                          |
| اضف موضوع جدید<br>(لم تشر اخیار جدیدة)                                     | 🙀 منتدى الأخيار                                                                                                 | 雪                     | المشتركون                                       |
| الأحداث القادمة                                                            | 26 تشرين الثاني - 2 كانون الأول                                                                                 | <u>R</u>              | الشطة<br>المتكوات                               |
| <ul> <li>لا يوجد أحداث قائمة</li> <li>إدما إلى التورم.</li> </ul>          | 3 كانون الأول - 9 كانون الأول                                                                                   |                       | لمنتديات                                        |
| متناجين<br>الأنشطة الحديثة                                                 | 10 كانون الأول - 16 كانون الأول                                                                                 | 0                     | بحث منكدم                                       |
| نشاط منذ الأحد, 23 تشرين<br>الثاني 2014, 38:88<br>تقرير كارل للتساط الحالي | 17 عانون الأول - 23 عانون الأول                                                                                 | 4                     | -إدارة<br>تشغرل التحرير<br>الإحدادات            |
| لا جديد منذ آخر زيارة لله.                                                 | 24 كانون الأول - 30 كانون الأول                                                                                 | 97<br>11<br>10        | نعيين الاقوار<br>درجات<br>مجمو عات<br>إسترجاع   |
|                                                                            | 31 كانون الأول - 6 كانون الثاني                                                                                 | 1<br>1<br>1<br>1<br>1 | استیر اد<br>إهادة تثبیت<br>تقاریر               |
|                                                                            | 7 كانون الثاني - 13 كانون الثاني                                                                                | ті<br>і<br>і          | استله<br>ملفات<br>إلغاه تسجيلي من ما<br>تحريبية |
| •                                                                          | 14 كانون الثاني - 20 كانون الثاني                                                                               | 9                     | نبذه شخصية                                      |

من خلال هذه الشاشة يمكنك التحكم بإدارة الامتحان واضافة اسئلة، وإضافة الطلاب على المادة، وعمل امتحان ونشاطات اخرى.

نبدأ بإضافة أسئلة: عن طريق اختيار رابط (اسئلة) الموجود في خانة الإدارة.

| الغر الأخبار                                     |                                     | arrest free and the second second sec |                                 |
|--------------------------------------------------|-------------------------------------|----------------------------------------------------------------------------------------------------|---------------------------------|
|                                                  | د سبوعي                             | من منط                                                                                                    | 🗆 شخا                           |
| اطب مرضوع جنين<br>المتند أخذ جندان               | 🙀 منتدى الأخبار                     | ين 🛿                                                                                                    | المتثركم                        |
| الأحداث القادمة                                  | 26 تشرين الثاني - 2 كانون الأول     | <u>*</u>                                                                                                    | انشده<br>درمهمی                 |
| الا بوجد أحداث قائمة<br>إدهب إن التربير          | 3 عانون الأول - 9 عانون الأول       | المنتديات                                                                                                    | □ بحث                           |
| مت جبر<br>[الأشطة الحديثة                        | 10 كانون الأول - 16 كانون الأول     | حث متلام ()                                                                                                    |                                 |
| الشاط منذ الأحد. 23 تشرين<br>الثاني 2014. (33:38 | 17 عانون الأول - 23 عانون الأول     | تحرير تع<br>ت [1]                                                                                                    | ارداری<br>تشغیل ۱۱<br>الإحداداد |
| لا جديد منذ آخر زيارة لله.                       | 24 كانون الأول - 30 كانون الأول     | نوار <u>الإ</u><br>                                                                                                    | تغیین الا<br>درجات<br>مجموعا    |
| •                                                | 31 كانون الأول - 6 كانون الثاني     |                                                                                                    | استوراد<br>اعادة تش<br>تقارير   |
|                                                  | 7 كانون الثاني - 13 كانون الثاني    | ا1]<br>جيلي من مائة الا                                                                                                    | سللة<br>ملقت<br>الغاه تب        |
|                                                  | 14 كانون الثاني - 20 كانون الثاني   | سية 🛚                                                                                                    |                                 |
|                                                  | 21 كانون الثاني - 27 كانون الثَّاني | بي الدراسية<br>بيرة 😵                                                                                                    | مادة كمر                        |

PUBLC

تتكون شاشة اضافة الاسئلة من نوافذ عدة كإضافة فئة جديدة وانشاء اسئلة جديدة داخل هذه الفئة.

| 🔶 🗇 - C 🖬 مناجرية بحرد الثنة 🖬 http://172363173/question/edit.php?coursid=356 |                                                                                                    |
|-------------------------------------------------------------------------------|----------------------------------------------------------------------------------------------------|
| ام سفرنگ بیسته test test                                                      | <b>جامعة البترا</b><br>uop مەتىرىيەتە تىرىر الاسللە                                                                                                    |
|                                                                               | أستلة المتوراد المعدير                                                                                                    |
| ريبية.<br>و                                                                   | يتك الإستلك<br>فقة Defail on Defail for علمة تعريبية الع<br>عامر حن الستلة من القلات الغرمية أيضا<br>القلية الإطار الحية القليمة الإستلة<br>الشغ سؤال جديد التقريب الع |
|                                                                               | مريم وصعه ايه استه بعد الم                                                                                                    |
|                                                                               | UOP» ماد؛ تجربیوت» تحریر الاستله                                                                                                    |
|                                                                               | ند معراله بعدة (بدريج) (الدريج) (الدريج)                                                                                                    |
|                                                                               | مالد نجر ويرم                                                                                                    |

تستخدم شاشة الفئات لإضافة فئة تساعد في توزيع الاسئلة وترتيبها وتصنيفها حسب انواع الاسئلة المراد ادخالها او حسب طبيعة الامتحان (امتحان اول او ثاني او نهائي)

| C M http://17216117.3/question/category.php?courseid=156 | ی<br>× منانعیبیه مرزنان ۳۴ ۵ - <i>A</i>                                                                          | - • • × |
|----------------------------------------------------------|----------------------------------------------------------------------------------------------------|---------|
| م<br>الاندي lest lest                                    | جامعة البترل<br>۹۵۹ه مادتورییة حررانشات                                                                          |         |
|                                                          | استلة القات المقراد كمدير                                                                                        |         |
| -                                                        | حررالغنات 0                                                                                                    |         |
|                                                          | مقرر، دراسي: مادة تجريبية () الفلة الافتراضية للاستلة متنز كة في النص "مادة تجريبية". ٢٢ مادة تجريبية ا          |         |
|                                                          | icit انتقال الله المراجع عند المروسية (Parent                                                                    |         |
|                                                          | مطومات هن اللغة                                                                                                  |         |
|                                                          | المحتال المدين المدين المدين المدين المدين المدين المدين المدين المدين المدين المدين المدين المدين المدين المدين |         |
| 1960 -                                                   |                                                                                                    |         |

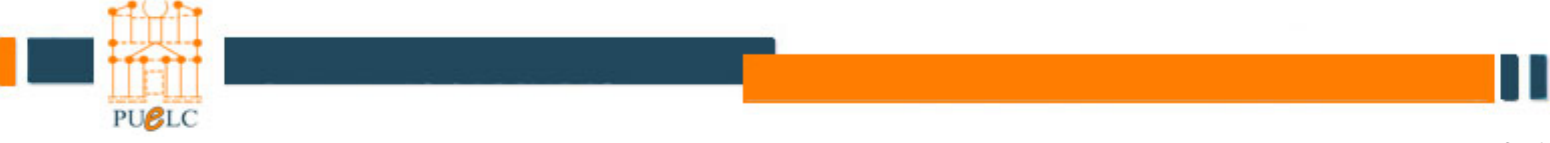

الأنواع الاكثر استخداماً هي اختيار من متعدد (Multiple Choice) وتطابق(Matching) واسئلة صح وخطأ (Matching)

| د الله الله الله الله الله الله الله الل |                                                                                                    |
|------------------------------------------|----------------------------------------------------------------------------------------------------|
| کې دغوالله بسنهٔ test test (هروچ)        | جامعة البترا<br>UOP ماه: تمريسة محرير الاستله                                                                                                    |
|                                          | استله قات استواد تصدیر     بناك الإسنلة     بناك الإسنلة     فنه سعه بنا     عرض استله من الفات الفرعة ايضا     اعرض الاستله الفيهة الإستلة     اعض موال جدد التحر     الشي موال جدد التحر                  |
|                                          | مانة<br>مانلة منابع<br>مانا تجريبة المانية<br>مانا تجريبة المانية<br>مانا تجريبة المانية<br>مانا تجريبة المانية<br>مانا تجريبة المانية<br>مانا تجريبة المانية<br>مانا تجريبة المانية<br>مانا تجريبة المانية |
| ~                                        | 20. Jun                                                                                                    |

نبدأ بأسئلة خيارات متعددة حيث يتم اختيار نوع السؤال من شاشة سؤال جديد

| جامعة البترا                                                                         |
|--------------------------------------------------------------------------------------|
| UOP> مادة تعريبية ◄ تعرير الاملله ◄ تحرير سؤال متحد الخيار ات                        |
| أضافة سؤال خيارك متعدة 0                                                             |
|                                                                                      |
| (حدادات حديه                                                                         |
| فنة اسم السؤال» • • • • • • • • • • • • • • • • • • •                                |
| $\begin{array}{c c c c c c c c c c c c c c c c c c c $                               |
| ما هو تخصصك بالثانوية العامة                                                         |
|                                                                                      |
|                                                                                      |
|                                                                                      |
|                                                                                      |
|                                                                                      |
|                                                                                      |
|                                                                                      |
| مسار: body » p المعار: body » p                                                      |
|                                                                                      |
| تسبيق () تسبيق HTML<br>المعدة الديلا محمد الدينة تحميل أم معدة الشيط الديات الفاصيات |
|                                                                                      |
|                                                                                      |

مع العلم ان خانة اسم السؤال يكتب بها رقم السؤال والافضل ان يكتب من خانتين مثل 01,02,...,10 والخانة التي أسفل اسم السؤال يكتب بها نص السؤال.

| a di se sust                                   |                                                                                                    |               |
|------------------------------------------------|----------------------------------------------------------------------------------------------------|---------------|
| C 🕤 👘 http://172.16.117.3/question/question.ph | p?category=3136&courseic Ϙ = ♂ 🕺 📶 مادة تجربيية: تعرير سؤال متعدد ا                                             | <b>û</b> ☆ 93 |
|                                                | ?***                                                                                                    |               |
|                                                |                                                                                                    |               |
|                                                | سبيق (HIML) السبيق (HIML) السبيق (HIML) السبيق (HIML) السبيق (HIML) السبيق (HIML) المحالي المحالي المحالي المح  |               |
|                                                | الصورة الفراد عرضها لم يتم تحميل أي صورة للمقرر اللراسي الحاص بك                                                |               |
|                                                | درجه السوال الافر اصيه» [1                                                                                      |               |
|                                                | نسبه العقوبه» () 0                                                                                              |               |
|                                                | ملاحظات عامة (أ)                                                                                                |               |
|                                                |                                                                                                    |               |
|                                                | [2] ◇   和 ◎ ◎ □ ■ ● ※ ∞ む -   魯 ┺ 幸 幸 田 垣 14 14 ■ 君 吾 吾                                                         |               |
|                                                |                                                                                                    |               |
|                                                |                                                                                                    |               |
|                                                |                                                                                                    |               |
|                                                |                                                                                                    |               |
|                                                |                                                                                                    |               |
|                                                |                                                                                                    |               |
|                                                |                                                                                                    |               |
|                                                |                                                                                                    |               |
|                                                |                                                                                                    |               |
|                                                |                                                                                                    |               |
|                                                |                                                                                                    |               |
|                                                | مسار:                                                                                                    |               |
|                                                | (? ******)                                                                                                    |               |
|                                                | V และเป็นเป็นให้เป็นได้เป็นได้เป็นได้เป็นได้เป็นได้เป็นได้เป็นได้เป็นได้เป็นได้เป็นได้เป็นได้เป็นได้เป็นได้เป็น |               |
|                                                |                                                                                                    |               |
|                                                |                                                                                                    |               |
|                                                | ال عم الحوانات (                                                                                                |               |
|                                                |                                                                                                    |               |

- في خيار ''إعادة ترتيب الاجابات'' يجب الملاحظة ان السؤال لا يحتوي على اجابات يجب تكون مرتبة - وفي خيار ''ترقيم الخيارات'' يجب اختيار بدون ترقيم في الاسئلة العربية وذلك لان الترقيم باللغة الإنجليزي

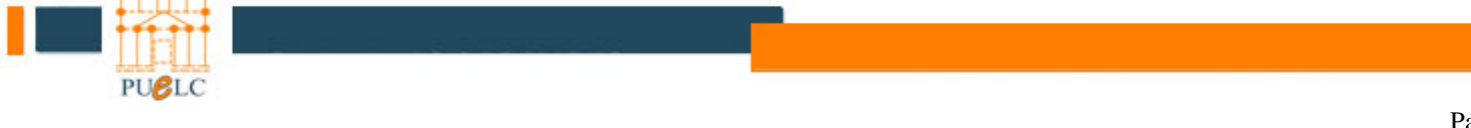

Page 5 of 25

#### تعبئ الاجابات في الخانة المحاذية لكلمة ''إجابة'' ويتم تحديد درجة ''100%'' للإجابة الصحيحة ويتم اختيار القيمة ''لا يوجد'' للخيارات الاخرى حيث انه لا يجب اختيار أكثر من درجة ''100%''

| Th http://17216117.3/question/question.ph | rategory=31368ccounic: P + C M مانة تجربية تحرير مؤل شعد X | 0 |
|-------------------------------------------|------------------------------------------------------------|---|
|                                           | <del>ل</del> ېز 1                                          |   |
|                                           | المعادية المي                                              |   |
|                                           | درجة (100 % 🗸                                              |   |
|                                           | تعليق                                                      |   |
|                                           |                                                            |   |
|                                           |                                                            |   |
|                                           | No had a la sector de la alterration de la sec             |   |
|                                           |                                                            |   |
|                                           |                                                            |   |
|                                           |                                                            |   |
|                                           |                                                            |   |
|                                           |                                                            |   |
|                                           |                                                            |   |
|                                           |                                                            |   |
|                                           |                                                            |   |
|                                           |                                                            |   |
|                                           | jua                                                        |   |
|                                           | ( <u>? smati</u> )                                         |   |
|                                           |                                                            |   |
|                                           | لحير 2                                                     |   |
|                                           |                                                            |   |
|                                           |                                                            |   |
|                                           |                                                            |   |

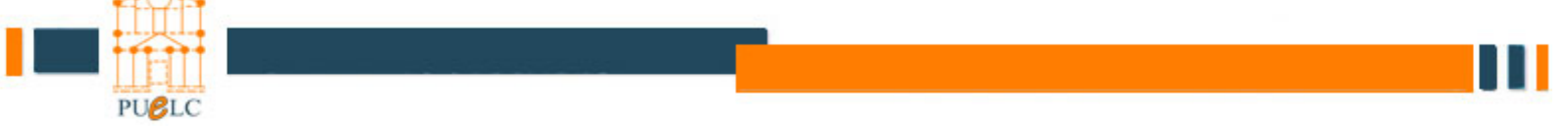

| C () Th http://17216.117.3/question/question.php?category=31360 | کر سواند تجریبیهٔ: تعریر سوان متعند m 🖌 🐂 🕹                                          | <b>□ _×</b> |
|-----------------------------------------------------------------|--------------------------------------------------------------------------------------|-------------|
| ^                                                               | For any incorrect response                                                           |             |
|                                                                 | ○ い 回 ぷ ふ 受 U J B     > u J B     > u J     > (v i i i i i i i i i i i i i i i i i i |             |
|                                                                 |                                                                                      |             |
|                                                                 |                                                                                      |             |
|                                                                 |                                                                                      |             |
|                                                                 |                                                                                      |             |
|                                                                 |                                                                                      |             |
|                                                                 | مسار:<br>۲۵ التقالي (۲۵ التقالي)<br>۱۹۹۵ (۲۵ التقالي)                                |             |
|                                                                 | حفظ التغييرات (إلغاء الحقول المشار إليها في هذا النوذج مطلوبة •                      |             |
|                                                                 | وثائق مودل لهذه الصفحة )                                                             |             |

# يتم حفظ السوّال والانتقال الى شاشة اضافة الأسئلة تم إضافة سوّال من نوع "خيارات متعددة"

| ر منه: دو الاسلة http://172.16.117.3/question/edit.php?lastchanged=26111&category ア • د الله المراجع الاسلة ال | xible X                                                                                                    | <b>× 0 − 0</b> |
|----------------------------------------------------------------------------------------------------|----------------------------------------------------------------------------------------------------|----------------|
| کم ندراك بسنة test test (خريج)                                                                                 | <b>جامعة البترا</b><br>UOP> مادة تجريبية له تحرير الاستله                                                                                                    |                |
|                                                                                                    | أستئة فانت استيراد تصدير                                                                                                    |                |
|                                                                                                    | بنك الاستلة                                                                                                    |                |
|                                                                                                    | فنة (new (1)) • • • • • • • • • • • • • • • • • •                                                                                                    |                |
|                                                                                                    | <ul> <li>□ أعرض الاستلة القديمة ايضا</li> <li>□ أظفير نص السؤال في قائمة الإستلة</li> <li>□ أظفير نص السؤال في قائمة الإستلة</li> <li>□ أشفي سؤال جديد الخدر ▼</li> <li>(يَّتُ حَسَّ اللَّهِ عَرَّ الأَسَرِ ▼</li> </ul>                                                                                                    |                |
|                                                                                                    | الجراع اسم السزان الترع<br>الجراع الم الم الم الم التركي التركي ا |                |
|                                                                                                    | مع المفتار:<br>حنف أفتل إلى ( new (1 )                                                                                                    |                |

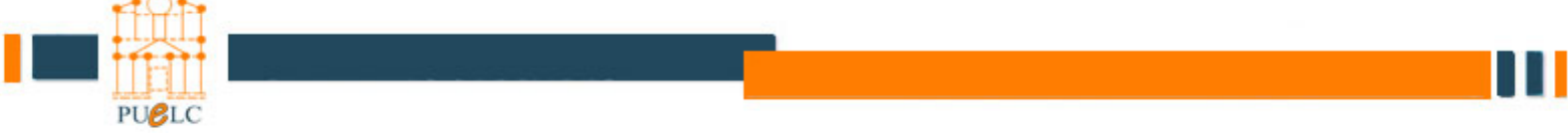

# من قائمة انواع الاسئلة نختار سؤال صح \ خطأ

| الله الله: تعرير الاسلة الله: المربع الاسلة الله: تعرير الاسلة الله: تعرير الله: تعرير الله: تعرير الله: تعرير الله: تعرير الله: تعرير الله: تعرير الله: تعرير ال | × مانتیر<br>۲۵۲۵                          |
|----------------------------------------------------------------------------------------------------|-------------------------------------------|
| نم نخونلاه بمسفه test test (خریج)                                                                                                    | جامعة البترا                              |
|                                                                                                    | UOP◄ مادة ئجريبية◄ تحرير الاستلة          |
|                                                                                                    | أستانة فالت الستواد التصديد               |
|                                                                                                    |                                           |
|                                                                                                    |                                           |
|                                                                                                    | ate see at                                |
|                                                                                                    |                                           |
|                                                                                                    | v new 43                                  |
|                                                                                                    | ☑ حرض أسئلة من الفائت الفر عبة أيضاً      |
|                                                                                                    | الظهر بعن السؤال في قَتْمَة الإستلة       |
|                                                                                                    | الشن سؤال جديد الخدي (9)<br>تم الصلب      |
|                                                                                                    | لم يتم الاست.                             |
|                                                                                                    | مربعة<br>معانية السلام<br>درمينية المالية |
|                                                                                                    | ور المالية فسير و                         |
|                                                                                                    | الجابة تعسيره تطابقية عشوانية<br>معمرهما  |
|                                                                                                    |                                           |
|                                                                                                    | UOP> مادة تجريبية ◄ تحرير الاستلة         |
|                                                                                                    | تم دغوتك رسطه Lost tost (در ج)            |
|                                                                                                    | مادة تجريويه                              |
|                                                                                                    |                                           |
|                                                                                                    |                                           |
| ~                                                                                                    |                                           |

# انشاء سؤال صح وخطأ هو الابسط في ادخال الاسئلة فما عليك الا ادخال رقم السؤال ونص السؤال

| (EUS) (SCI) | م دونه مسه (۱۹۵) مرد در مسه (۱۹۵) مرد در مسه (۱۹۵) مرد در مسه (۱۹۵) مرد در مسه (۱۹۵)                                                                                                    |  |
|-------------|----------------------------------------------------------------------------------------------------|--|
|             | Editing a True/False question من تحرير الاسلام UOP مادة تجريبية کم تعرير الاسلام UOP                                                                                                    |  |
|             | Adding a True/False question                                                                                                    |  |
|             | إحداداتٌ عامةً                                                                                                    |  |
|             | v (new (1 المنظمة المنظمة المنظ |  |
|             | اسم السؤال. [20                                                                                                    |  |
|             |                                                                                                    |  |
|             |                                                                                                    |  |
|             |                                                                                                    |  |
|             | ه ت سررج.                                                                                                    |  |
|             |                                                                                                    |  |
|             |                                                                                                    |  |
|             |                                                                                                    |  |
|             |                                                                                                    |  |
|             |                                                                                                    |  |
|             |                                                                                                    |  |
|             | مسار: (000<br><b>2 بیست</b> :                                                                                                    |  |
|             | ىتسىق 🔞 ئىسىق HTML                                                                                                    |  |
|             | الصورة المراد عرضها المربكة تحميل أي صورة للمقرر الدراسي الخاص بك                                                                                                    |  |
| 2-F-1       | درجه اسوال الافراضية 1                                                                                                    |  |
|             |                                                                                                    |  |
|             |                                                                                                    |  |

#### واختيار الاجابة الصحيحة اما True أو False واختيار الاجابة الصحيحة نكون اضفنا السؤال

| Interpretation descondering targets | نسبة المؤربة (٢) ( ١ سبة المؤربة (٢) ( ١ سبة المؤربة (٢) ( ١ سبة المؤربة (٢) ( ١ سبة المؤربة (٢) ( ١ سبة المؤربة (٢) ( ١ سبة المؤربة (٢) ( ١ سبة المؤربة (٢) ( ١ سبة المؤربة (٢) ( ١ سبة المؤربة (٢) ( ٢) ( ٢) ( ٢) ( ٢) ( ٢) ( ٢) ( ٢) |  |
|-------------------------------------|----------------------------------------------------------------------------------------------------|--|
|                                     |                                                                                                    |  |
|                                     |                                                                                                    |  |
|                                     |                                                                                                    |  |
|                                     | False Correct answer<br>True as the total                                                                                                    |  |
|                                     | · · · · · · · · · · · · · · · · · · ·                                                                                                    |  |
|                                     |                                                                                                    |  |
| ~                                   |                                                                                                    |  |

| 🕞 🕤 http://172161173/question/question.php?category=3136&courseic ، ۰ ۰ ۰ ۱۱ نیس | ېز کېږې کې کې کې کې کې کې کې کې کې کې کې کې کې                                                                                                    | <u>–                                    </u> |
|----------------------------------------------------------------------------------|----------------------------------------------------------------------------------------------------|----------------------------------------------|
| ^                                                                                | Feedback for the response<br>.'False'                                                                                                    |                                              |
|                                                                                  | ○ い      N     ×     ×     I     I <thi< th="">     I     I     <thi< th=""><th></th></thi<></thi<> |                                              |
|                                                                                  |                                                                                                    |                                              |
|                                                                                  |                                                                                                    |                                              |
|                                                                                  |                                                                                                    |                                              |
|                                                                                  |                                                                                                    |                                              |
|                                                                                  | ەسار:<br>و سىرى                                                                                                    |                                              |
| في هذا التوذج مطلوبة *                                                           | حظ التغييرات [إلغام]                                                                                                    |                                              |

نضغط على حفظ التغيرات للرجوع الى شاشة اضافة الأسئلة

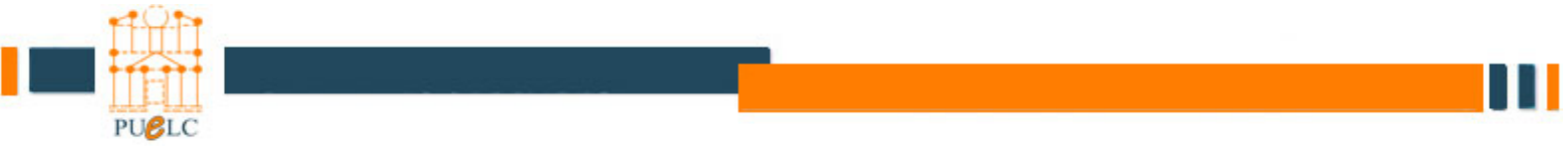

للتمييز بين انواع الاسئلة دون الحاجة الى فتح السؤال نلاحظ الشكل المحاذي لكل سؤال

| 🔆 🚳 📶 http://172181173/question/edit.php?lastchanged=261126category D × C 🖣 مناعربیهٔ: نعر الاسله 🕺 🕺                       | - 0 - ×<br>n + ¤ |
|----------------------------------------------------------------------------------------------------|------------------|
| جامعة البترا<br>400P مدتربینه تحریر الاسلله                                                                                 |                  |
| أستلة المات السقيرات المعدين                                                                                                |                  |
| يتك الاستلة                                                                                                    |                  |
| فنة [                                                                                                    |                  |
| <ul> <li>□ أخرض الاستلة اللانية الفنا</li> <li>□ أغلب نس السؤال في كانمة الاستلة</li> <li>٢٢ مثن سؤال بجديد الخر</li> </ul> |                  |
| ارتب حسب الدرج، الآسم ❤<br>(ببراد اسم السوال الذرع                                                                          |                  |
| 01 × 4 40,<br>02 × 4 مغران<br>اینکر اعکار معنم اختیار اعکا<br>معار اختیار - معنم اختیار اعکا                                |                  |
| ر (new (2 ) الملك التي ( الملك التي )                                                                                       |                  |

بهذه الخطوات نكون قد اضفنا الاسئلة ننتقل الى عمل امتحان نرجع الى الشاشة الرئيسية للمادة عن طريق الضغط على اسم المادة

| اية: تعرير الاسلة nhttp://172161173/question/edit.php?lastchanged=26112&category الم الح الم الم الم الم الم ال |                                                                                                    | - □ ×<br>↑ ★ ¤ |
|----------------------------------------------------------------------------------------------------|----------------------------------------------------------------------------------------------------|----------------|
| ائم دغراك بسنة test test (غريرج)                                                                                | <b>جامعة البترا</b><br>UOP> مدة تجريبية تحرير الاسئله                                                                                                    |                |
|                                                                                                    | فات استیراد تصدیر                                                                                                    |                |
|                                                                                                    | بنك الاستلكة<br>فنة (new (2) ب<br>فنة عرضا<br>فنة (سلنة من الفنك الفرعة أيضا<br>عرض السؤال في قلسة الاسلنة<br>الشين سؤال جديد المتر ب (٢)<br>الشين سؤال جديد المتر ب (٢)<br>الشين سؤال جديد المتر ب (٢)<br>المتراكل المعر المتراكي<br>مع المفتار:<br>مع المفتار:<br>(new (2) بعد المتر ب |                |

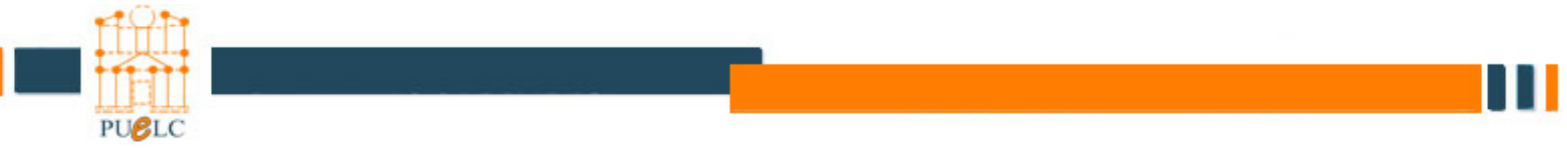

#### نفعل خيار "تشغيل التحرير"

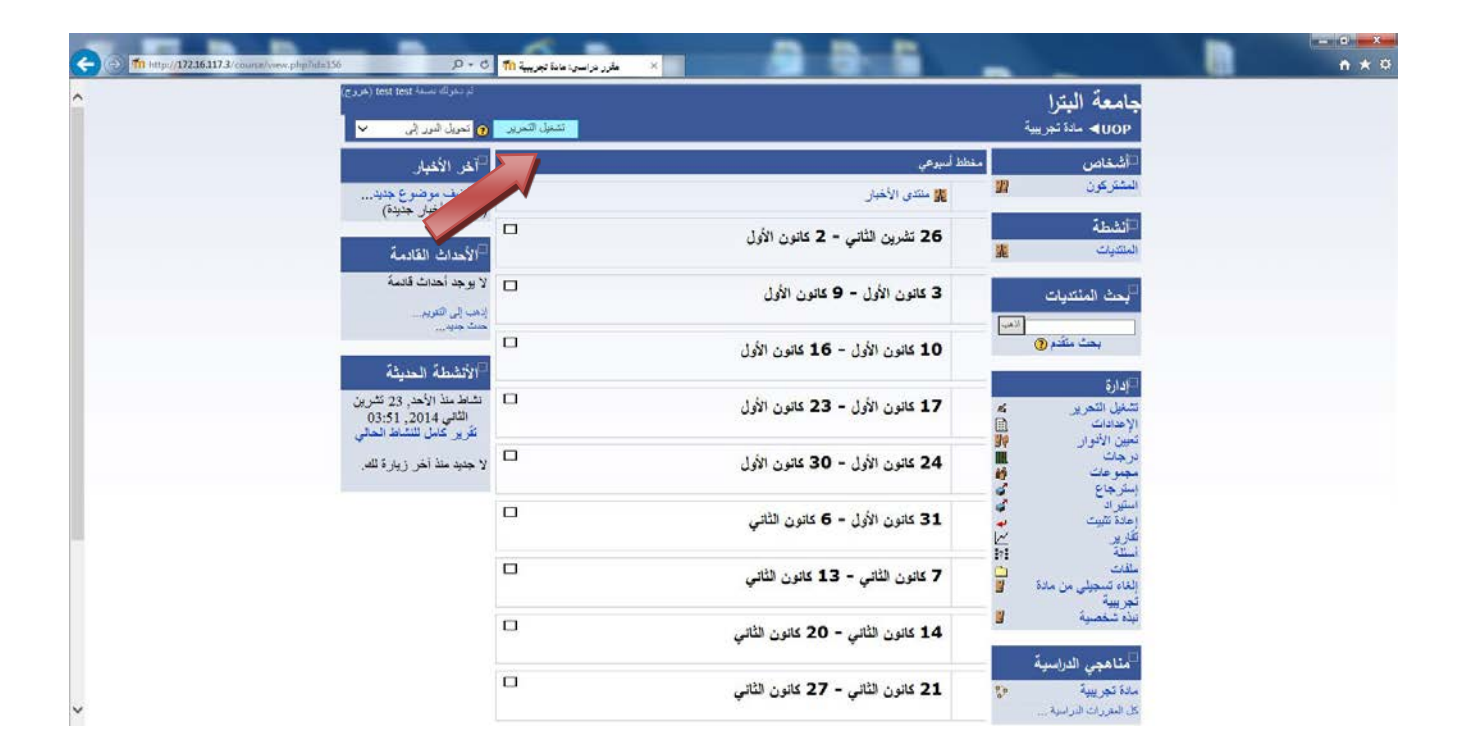

من خلال هذه الشاشة يمكنك اضافة نشاط او امتحان

عند اختيار "امتحان" يمكنك انشاء الامتحان بالخصائص المناسبة لك

| مَ حَمْرَكَ بِحَمَّةَ test test (خَرْجَ)<br>إيقاف التحرير (٢) تحويل النور إلى <                                                                                                    | جامعة البترا<br>NOP→ مدة تجريبية                                                                                                    |
|----------------------------------------------------------------------------------------------------|----------------------------------------------------------------------------------------------------|
| الله الأخبار<br>المن الأخبار<br>المن موضرع جديد<br>الم تشر أخبار جديد؟<br>الم تشر أخبار جديد؟<br>الم تشر أخبار جديد؟<br>الم يوجد إلى الماليمة<br>الم يوجد إلى الماليمة |                                                                                                    |
| بدما إلى التربي<br>حدت حديد                                                                                                    | بكت المتديات<br>بقال: حج فه<br>بعث تقدم<br>بعث تقدم<br>بعث تقدم<br>بعث تقدم<br>به الله بين تصل<br>به الله بين تصل<br>به الله بين تصل<br>به الله بين تصل<br>به المعلد بين تصل<br>به المعلد بين المعلد بين<br>به المعلد بين المعلد بين<br>به المعلد بين المعلد بين<br>به المعلد بين المعلد بين<br>به المعلد بين المعلد بين<br>به المعلد بين المعلد بين<br>به المعلد بين المعلد بين<br>به المعلد بين المعلد بين<br>به المعلد بين المعلد بين<br>به المعلد بين المعلد بين<br>به المعلد بين المعلد بين<br>به المعلد بين<br>به المعلد بين المعلد بين<br>به المعلد بين المعلد بين<br>به المعلد بين المعلد بين<br>به المعلد بين المعلد بين<br>به المعلد بين المعلد بين<br>به المعلد بين المعلد بين<br>به المعلد بين المعلد بين<br>به المعلد بين<br>به المعلد بين<br>به المعلد بين<br>به المعلد بين المعلد بين<br>به المعلد بين<br>به المعلد بين<br>به المعلد بين<br>به المعلد بين<br>بي المعلد بين<br>به المعلد بين<br>به المعلد بين<br>به المعلد بين<br>به المعلد بين<br>به المعلد بين<br>به المعلد بين<br>به المعلد بين<br>به المعلد بين<br>به المعلد بين<br>به المعلد بين<br>به المعلد بين<br>به المعلد بين<br>به المعلد بين<br>به المعلد بين<br>به المعلد بين المعلد بين<br>به المعلد بين المعلد بين المعلد بين المعلد بين المعلد بين<br>به المعلد بين المعلد بين<br>به المعلد بين المعلد بين المعلد بين<br>به المعلد بين المعلد بين المعلد بين المعلد بين المعلد بين المعلد بين المعلد بين المعلد بين المعلد بين المعلد بين المعلد بين المعلد بين المعلد بين المعلد بين المعلد بين المعلد بين المعلد بين المعلد بين المعلد بين المعلد بين المعلد بين المعلد بين المعلد بين المعلد بين المعلد بين المعلد بين المعلد بين المعلد بي المعلد بين المعلد بين المي المعلد بين المعل                                                                                                    |
| ب<br>کتل<br>اندن ✓<br>ب                                                                                                    | موجو عات الله<br>استر جاع<br>اعدة تشيت<br>اعدة تشيت<br>الله الله الله<br>الله الله الله<br>الله الله الله<br>المادة تسجيل من مادة<br>الماد تشخصية<br>الماد تشغيل المول<br>الماد تشغيل المول<br>الماد المول<br>الماد تشغيل المول<br>الماد المول<br>الماد المول<br>المول<br>المول<br>الماد المول<br>المول<br>الممول<br>المول<br>ا |
|                                                                                                    | □                                                                                                    |

كما ذكرنا في انشاء سؤال جديد فان هنا بعض الخانات الاجبارية مثل خانة ''الاسم'' اما الخانة الاسفل منها تستخدم لوضع ملاحظات عن الامتحان

| 🕞 🕤 🏦 http://17216117.3/course/modedit.php?add=guizāts.pe=@cou |                                                                                                    | <u>+</u> 0 × 0 |
|----------------------------------------------------------------|----------------------------------------------------------------------------------------------------|----------------|
| <ul> <li>(c.u.f.) text text -u.</li> </ul>                     | <b>جامعة البترا</b><br>UOP• مەتىرىيۇتە مىتىنىنە تىرىر امتىان                                                                                                    |                |
|                                                                | ۲) إندافة جديد امتحان                                                                                                    |                |
|                                                                | إعادات علمة<br>الأحب الأحب المتازليني<br>الأحب المتازليني<br>المتازليني<br>المتازليني<br>الماني<br>الماني<br>المانيمام<br>الماني<br>الماني<br>الماني<br>المانيمام<br>ا |                |
|                                                                | body + p + strong + font + u tylwaa<br>(2                                                                                                    |                |

يمكنك تحديد متى سيتم فتح واغلاق الامتحان باليوم والساعة والدقيقة يتم تحديد مدة الامتحان بالفترة المناسبة وتكتب بالدقائق والحد الاقصى للأسئلة في الصفحة وخلط الاسئلة وخلط الاجابات وكما يمكنك تحديد عدد المحاولات المسموح للطالب القيام بهم ويتم اختيار "1"

| كفت ا                                                                                                    |   |  |
|----------------------------------------------------------------------------------------------------|---|--|
|                                                                                                    |   |  |
| فتح الامتحان (٥) 25 V [تترير الثار V 2014 V 50 V 50 V 50 V 50 V 50 V 50 V 50 V 5                                                                                                    |   |  |
| (غلاق الاستحال (٢) 22 × [تعريز: 2014 × 2014 × 2014 |   |  |
| الوقت المحدد(بالدقائق) 🕐 [60]                                                                                                    |   |  |
| الفترة الزمنية مانين المحاولة الأولى الايرجد 💙<br>و الثانية 🙃                                                                                                    |   |  |
| الفترة الزمنية بين المحاركت اللاحقة (لا يرجد ب                                                                                                    |   |  |
| •••••••••••••••••••••••••••••••••••••••                                                                                                    |   |  |
|                                                                                                    |   |  |
| عرض                                                                                                    | L |  |
| الحد الأقصي لعدد الإستله في الصفحة [                                                                                                    |   |  |
| الواحدة (1)                                                                                                    | 4 |  |
| اخلط الاستلة () تم ٧                                                                                                    |   |  |
| خلط الخيرات ضمن السؤال 🔞 🛛 الم 🗸                                                                                                    |   |  |
|                                                                                                    |   |  |
| مداولات                                                                                                    |   |  |
| المداولات المسموح بها 🕲 👔 🗸                                                                                                    |   |  |
| كل محاولة تبنى على سابقتها () 🛛 🗸                                                                                                    |   |  |
| الوضع التدابعي 🍘 🛛 🖌 🗸                                                                                                    |   |  |
|                                                                                                    |   |  |
| درجك                                                                                                    |   |  |
|                                                                                                    |   |  |
| اسلوب التقیم (2) متوسط الدرجة 🗸                                                                                                    |   |  |
| طبق الطويات 😗 🛛 🔽                                                                                                    |   |  |
| الارقام المشرية في الدرجات 🛞 🛛 2 🗸                                                                                                    |   |  |

من خيارات المراجعة يمكنك تحديد مثلا متى يمكن للطالب معرفة علامته وهل يمكنك معرفة علامة كل سؤال تحديد كلمة سر للامتحان حتى تكم متى سيتم فتح الامتحان وايضا يمكنك تحدي اين سيتم عمل الامتحان "تحديد IP للمختبرات الخاصة بالامتحان" حتى لا يتم الدخول على الامتحان من مكان اخر للحفاظ على سرية الامتحان

|                    |                                 |                                         | لميارات المراجعة 📀                  |  |
|--------------------|---------------------------------|-----------------------------------------|-------------------------------------|--|
| مباشرة بت المحاولة | حقا، خلال فترة الامتحان         | يظل الإمتحان لا                         | بتد ان                              |  |
|                    | 🗆 دېرد                          | 🗆 ريود                                  | 🗆 رېږد                              |  |
| 14.                | _ ہمیں<br>⊐ تعلیق<br>نڈ □ دلاحظ | ∐ اچانت<br>⊡ ئىلىق<br>⊐ بالامقائد م     | □ بدىت<br>□ ئىلىق<br>□ بلامقان ماية |  |
| ida -              | یہ ا_ دیکھی<br>                 | ⊡ درجات<br>□ درجات                      | ⊔ منطقا معا<br>□ درجات              |  |
| - 1 <del>444</del> |                                 |                                         | çını sınını 🛛                       |  |
|                    |                                 |                                         | أمان                                |  |
|                    |                                 | ې 🕐 لادى                                | أمن المتصفح                         |  |
|                    |                                 | 0                                       | ينطلب عنوان شبكا                    |  |
|                    |                                 |                                         | احدادات وحدة عامة                   |  |
|                    |                                 |                                         |                                     |  |
|                    |                                 | بالای او توجد مجموعات ♥<br>مرون [عرض ♥] | استوب المهدو عات                    |  |
|                    |                                 | ® *                                     | ر فم المجمو ها                      |  |

نضغط على الخيار حفظ ومعاينة حتى تنتقل الى شاشة اضافة اسئلة على الامتحان

|     |                                                                                                    | مرى اعرض ٧<br>رقم المجموعة (٥)<br>الفة الملامة الإبلين للغة ٧ |  |
|-----|----------------------------------------------------------------------------------------------------|---------------------------------------------------------------|--|
|     |                                                                                                    | ملاحظات إجمائية ()                                            |  |
|     |                                                                                                    | فلة العلامة %100                                              |  |
|     | 2                                                                                                    | تعليق                                                         |  |
|     |                                                                                                    | فة العلامة                                                    |  |
|     |                                                                                                    | فلة العلامة                                                   |  |
|     |                                                                                                    | تعليق                                                         |  |
|     |                                                                                                    | فلة المادمة                                                   |  |
|     |                                                                                                    | تعليق                                                         |  |
|     |                                                                                                    | فلا العلامة                                                   |  |
|     |                                                                                                    | فلة العلامة %0                                                |  |
|     | Γ                                                                                                    | أسف 3 حدرل إنسافية للتعلق                                     |  |
|     |                                                                                                    |                                                               |  |
|     | الغاية (الغاية)<br>من المعالية عند المعالية عند المعالية المعالية المعالية المعالية المعالية المعالية المعالية المعالية المعالية ا | حفظ والرجوع الى المقرر الحقا                                  |  |
|     | الحقول المسار إليها في ١٨٨ التوديج مطلوبه -                                                                                        |                                                               |  |
|     | 1                                                                                                    | الوثاني الصفحا                                                |  |
|     |                                                                                                    |                                                               |  |
|     |                                                                                                    |                                                               |  |
| Y T |                                                                                                    |                                                               |  |
|     |                                                                                                    |                                                               |  |

نختار اسئلة الامتحان من الاسئلة المضافة لهذا السبب قمنا بإنشاء فئة ليسهل اختيار الاسئلة المناسبة. للامتحان

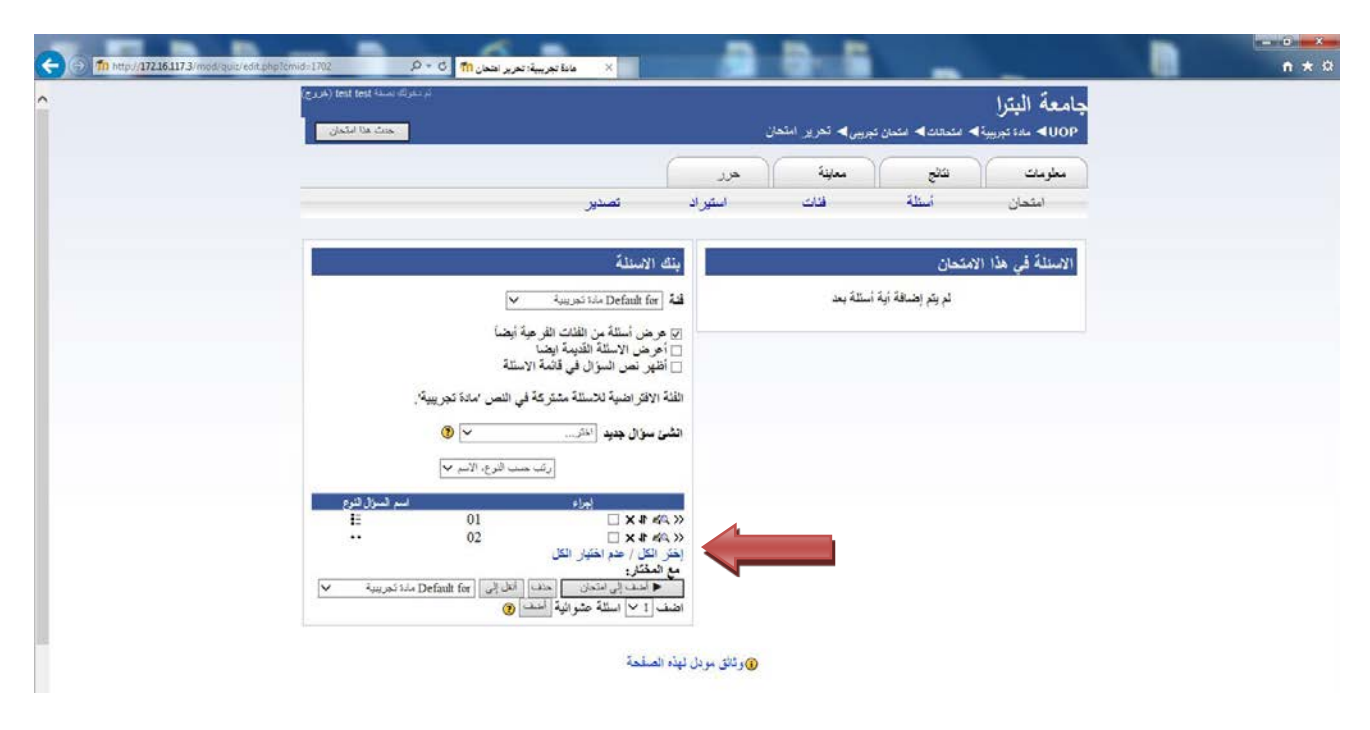

بعد اختيار الاسئلة نحدد علامة الامتحان من خانة "الدرجة القصوى" لتوزع بالتساوي على الاسئلة ثم نضغط على حفظ التغيرات ثم نختار "معاينة"

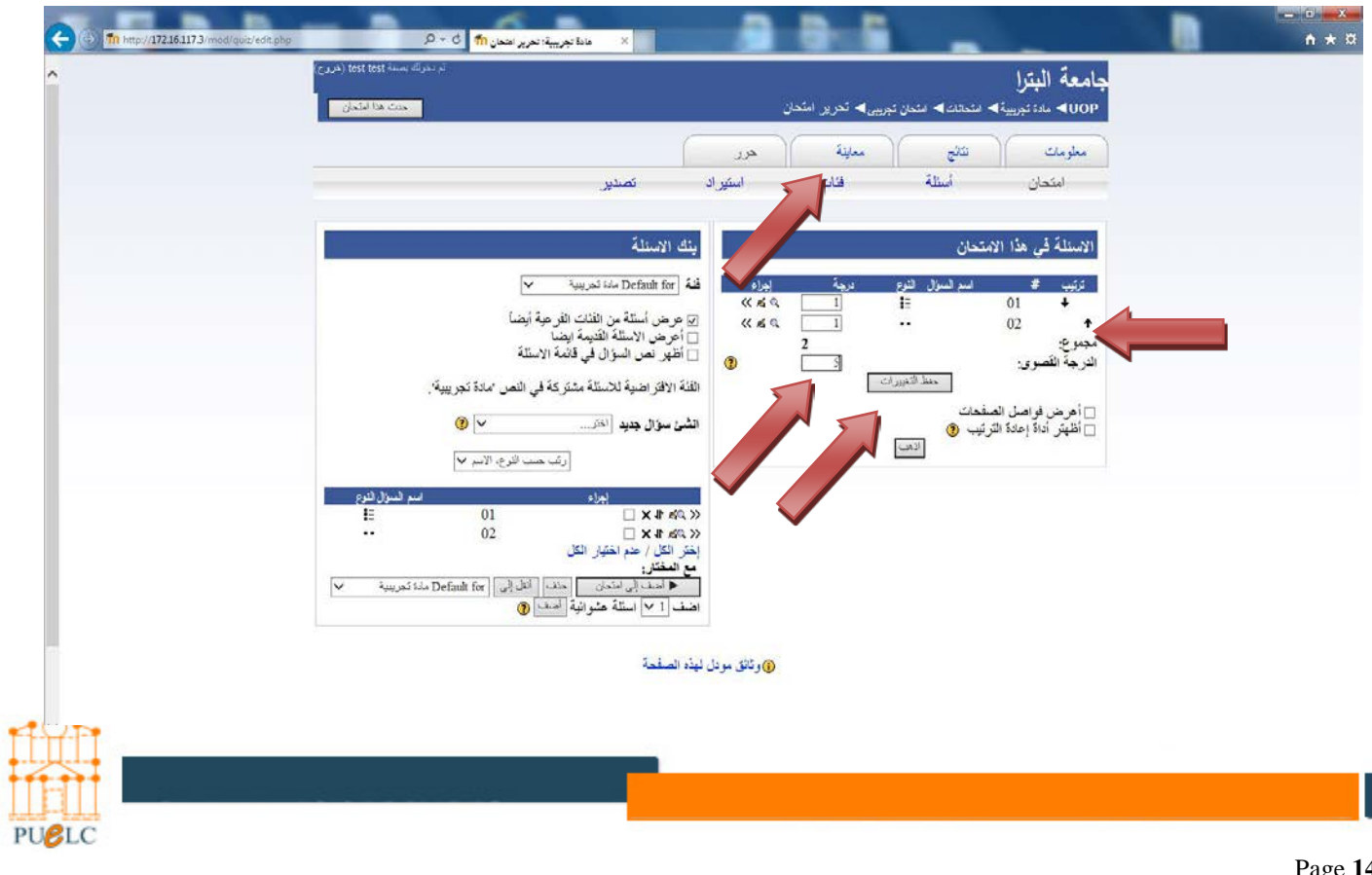

نلاحظ ان الكلمة "الامتحان التجريبي" التي تم كتابها بوصف الامتحان قد ظهرت عند معاينة الامتحان وانه يوجد أسفل منها خانه مخصصة لكلمة المرور وهي التي قمنا بتحديدها عند انشاء الامتحان نكتب كلمة المرور ونضغط تم

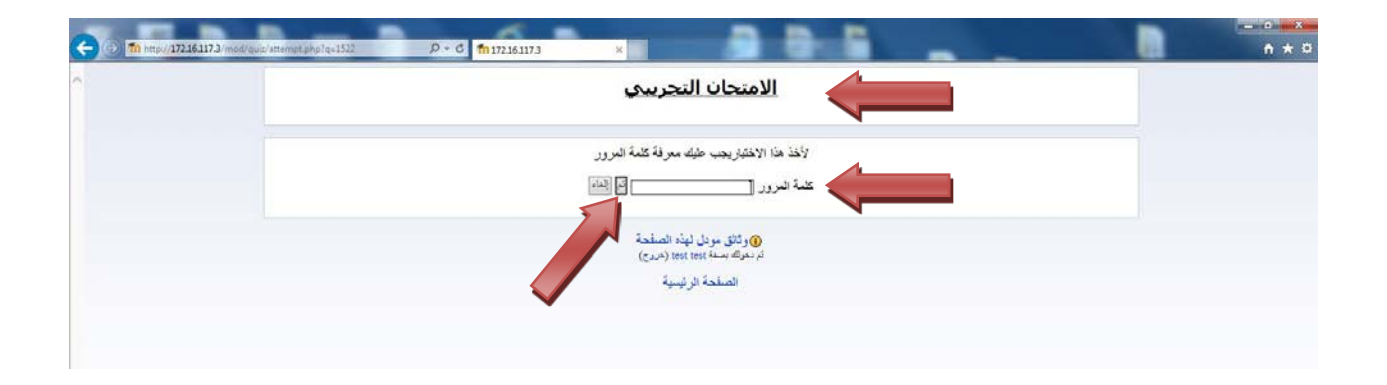

نلاحظ ان السؤال الذي ظهر اولا وهو السؤال الذي ادخلناه ثانيا ولم يظهر السؤال الذي تم ادخاله اولا وذلك لأننا عند انشاء الامتحان اخترنا خلط الأسئلة

| <del>(</del> ) | الله الجريبية: الحال تجريبي الله التوريبية: الحال تجريبي الله التوريبية: الحال تجريبية: الحال تجريبية الحال الم |                         |                  | -                  |                             |            | • * ¤ |
|----------------|----------------------------------------------------------------------------------------------------|-------------------------|------------------|--------------------|-----------------------------|------------|-------|
| ^              | شر دخوانه استخدام (هری)<br>است ها استجان                                                                        |                         | جريبى]» محاولة [ | ية المتعاد المتعان | جامعة البترا<br>uop≠ معتنبو |            |       |
| C.             | رده دمند<br>0:59:52                                                                                             | هرر                     | àyın             | 6923 )             | مطومات                      | مين<br>عرض | 2     |
|                |                                                                                                    |                         |                  |                    | معاينة امتحان               |            |       |
|                |                                                                                                    | إيداء فقرآ              |                  |                    |                             |            |       |
|                |                                                                                                    | السؤال: 1<br>2 (القالي) |                  |                    |                             |            |       |
|                |                                                                                                    |                         |                  | هل أنت متزوج؟      | 4 (1                        |            |       |
|                |                                                                                                    |                         | ⊖صواب<br>⊖خاطیه  | (حابة:             | 1                           |            |       |
|                | ېچېلە «الىتىمان                                                                                                 | السوال التالى           |                  |                    |                             |            |       |
|                |                                                                                                    | السؤال: 1<br>2 (الثاني) |                  |                    |                             |            |       |

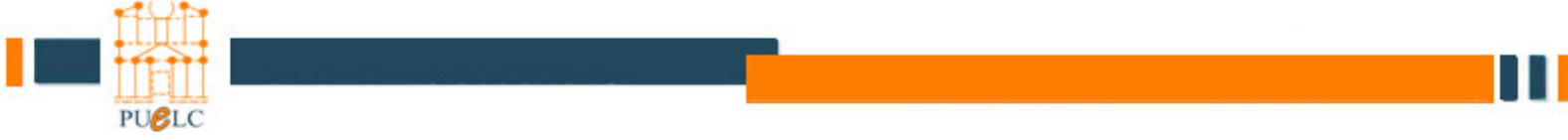

تتكون شاشة الامتحان من ساعة مؤقته ترجع على وقت الامتحان وتعد عكسيا وموجوده في اعلى يسار الشاشة ومقابلها يوجد الاسئلة المتبقية حيث يمكن للطالب معرفة الاسئلة التي لم يتم حلها من خلال الضغط على رز عرض ويتم التنقل بين الاسئلة اما بالضغط على رقم السؤال الظاهر فوق نص الاسئلة او من خلال السؤال السابق والسؤال التالي وعند الانتهاء من الاجابة على جميع الاسئلة والتأكد من ان الاسئلة المتبقية قد أظهرت انهيت الامتحان عندها يمكن الضغط على زر انهاء الامتحان مع العلم انه في حالة انتهاء الوقت و عدم الضغط على زر انهاء الامتحان فان النظام سيقوم بتخزين الاجابات تلقائيا ولاكن في حال ان خصائص الامتحان تسمح للطالب بمعرفة علامته فانه لن يعرف علامته الا من خلال مدرس المادة او مراجعه المركز

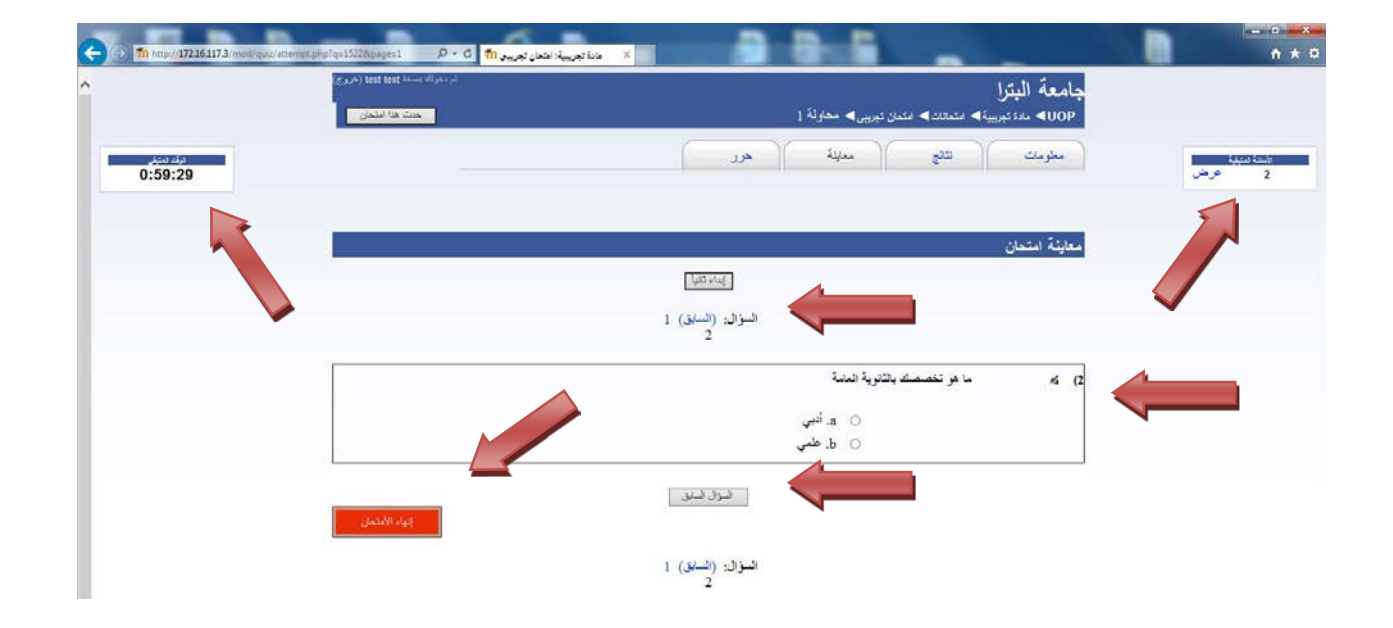

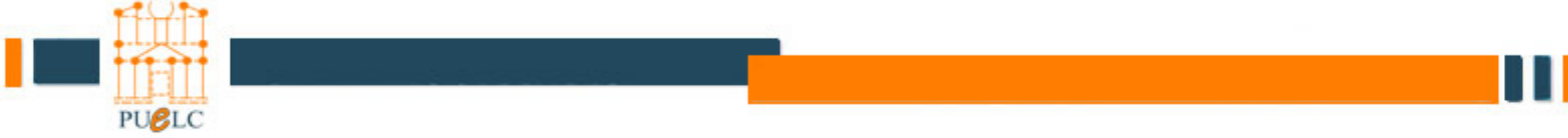

بعد التأكد من ان جميع الطلبة قد انهو الامتحان يمكنك الان استخراج نتائجهم من خلال الدخول الى شاشة الامتحان من صفحة المادة

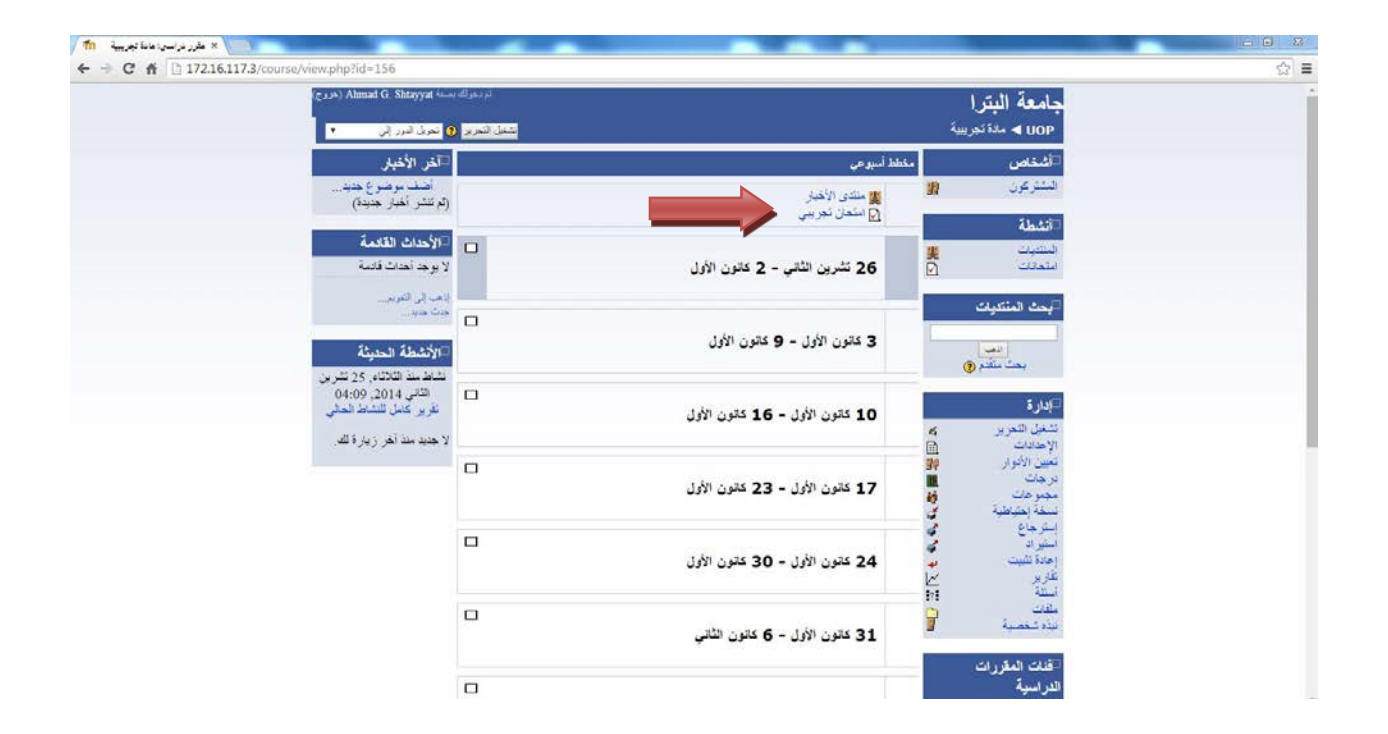

من خلال الضغط على نتائج

| 🕺 مانة تجريبية: اعتمان تجريبي 👘 / |                       |                            |            |
|-----------------------------------|-----------------------|----------------------------|------------|
| ← → C ff 🗋 172.16.117.3/mod/      | quiz/view.php?id=1702 |                            | ☆ ≡        |
|                                   | 🖬 🔺 اللك في •         | بترا                       | جامعة ال   |
|                                   | حدث هزا استحال        | دة نجريبة 🍉 استحان تجريبي  | u 🚽 UOP    |
|                                   |                       | ف النقى السينة العرد       | nale al    |
|                                   |                       |                            | امتحان تجر |
|                                   |                       | الامتحان التجريبي          |            |
|                                   |                       | الوقت المحدد: 1 سامة       |            |
|                                   |                       | Preview quiz now           |            |
|                                   |                       | ، وتائق مودل ليفة الصفحة ، |            |
|                                   |                       |                            |            |

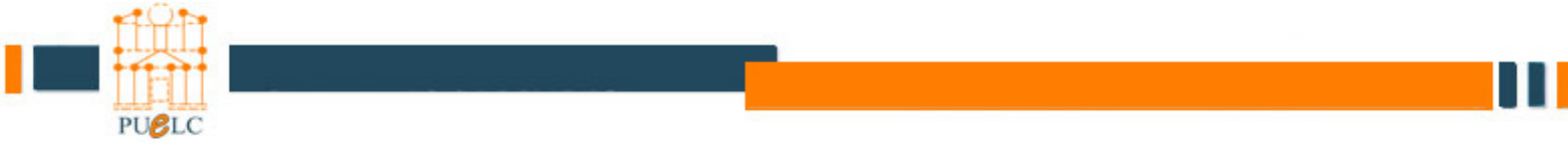

#### تختار attempt ننتقل الى الشاشة التي تحتوي على علامات الطلاب

| جامعة البترا                        | 🖬 🖪 Jump to  | 7 🕨    |
|-------------------------------------|--------------|--------|
| UOP ► VB ► Quizzes ► Student Survey | Update thi   | s Quiz |
| Info Results                        | Preview Edin |        |
| Student Survey                      |              |        |
| Student Survey                      |              |        |
| Attempts                            | 184          |        |
|                                     |              |        |

من هذه الشاشة يتم استخراج النتائج والتقارير ويمكنك معرفة إجابة كل الطلبة على كل سؤال ومعرفة إجابات طالب بالتفصيل (من خلال الضغط على علامة الطالب) يمكنك معرفة المعدل العام لكل الشعب ولكل شعبة على حدا

| mod/( | quiz/report.php? | mode  | -over                 | viewoda=15     | /9                                                                 |                                                                  |                                              |                    |          |
|-------|------------------|-------|-----------------------|----------------|--------------------------------------------------------------------|------------------------------------------------------------------|----------------------------------------------|--------------------|----------|
|       | امعة البترا      | ÷.    |                       |                |                                                                    |                                                                  |                                              | 🖬 🔺 Jump           | to       |
|       | UOP ► VB         | ► Qui | izzes l               | Final VP 12    | /6/2014                                                            |                                                                  |                                              |                    | U        |
|       |                  |       |                       |                | Info                                                               | Results Previe                                                   | w Edit                                       |                    |          |
|       |                  |       |                       |                | Overview Reg                                                       | ade Manual gra                                                   | ading Item analys                            | sis                |          |
|       |                  |       |                       |                |                                                                    |                                                                  |                                              |                    | See a    |
|       | Separate group   | Al Al | ll partic<br>1 partic | ipants  ipants | Only one at<br>first name : All A B C D<br>Surname : All A B C D I | Attempts: 84<br>tempt per user allow<br>EFGHIJKLMN<br>EFGHIJKLMN | ed on this quiz.<br>NOPQRSTUVW<br>OPQRSTUVWS | X Y Z<br>K Y Z     |          |
|       |                  |       |                       | StudentID      | First name /<br>Surname 🗆                                          | Started on 🗆                                                     |                                              | Time<br>taken 🗉    | Grade/40 |
|       |                  |       | 3                     | 200820355      | محمد ناصر محمد صبام                                                | 12 June 2014,<br>07:58 AM                                        | 12 June 2014,<br>08:53 AM                    | 55 mins 16<br>secs | 35       |
|       |                  |       | 3                     | 201120315      | ھىبل ماھر على ئىريم                                                | 12 June 2014,<br>07:57 AM                                        | 12 June 2014,<br>09:08 AM                    | 1 hour 10<br>mins  | 20       |
|       |                  |       | 3                     | 200820272      | و ليد خالد خليل الخو ار                                            | 12 June 2014,<br>07:57 AM                                        | 12 June 2014,<br>09:08 AM                    | 1 hour 11<br>mins  | 19       |
|       |                  |       | 3                     | 200620035      | ۔ ابر اھیم نبیل ابر اھیم                                           | 12 June 2014,<br>07:58 AM                                        | 12 June 2014,<br>09:01 AM                    | 1 hour 3<br>mins   | 16       |
|       |                  |       | 3                     | 201211497      | عبد الله احمد عبد الرحمن<br>الضمبري                                | 12 June 2014,<br>07:58 AM                                        | 12 June 2014,<br>09:06 AM                    | 1 hour 8<br>mins   | 19       |
|       |                  |       | 3                     | 201120388      | يسرى عونى ابراهيم الزمط                                            | 12 June 2014,<br>07:57 AM                                        | 12 June 2014,<br>08:50 AM                    | 53 mins 34<br>secs | 24       |
|       |                  |       | 3                     | 201210128      | احمد حسن قاسم المصبري                                              | 12 June 2014,<br>07:58 AM                                        | 12 June 2014,<br>08:43 AM                    | 45 mins 51<br>secs | 32       |
|       |                  |       | 3                     | 201210551      | عمر مجدي فهمي مينا                                                 | 12 June 2014,<br>08:00 AM                                        | 12 June 2014,<br>08:18 AM                    | 18 mins 50<br>secs | 29       |
|       |                  |       | 3                     | 201210585      | الاء على رجا الرشايده                                              | 12 June 2014,<br>07:58 AM                                        | 12 June 2014,<br>08:28 AM                    | 30 mins 7<br>secs  | 33       |
|       |                  |       | 3                     | 201210660      | مرود احمد موسى اسمر ان                                             | 12 June 2014,<br>07:58 AM                                        | 12 June 2014,<br>08:31 AM                    | 33 mins 43<br>secs | 26       |
|       |                  |       |                       |                |                                                                    | 12 June 2014                                                     | 12 June 2014                                 | 41 mins 54         |          |

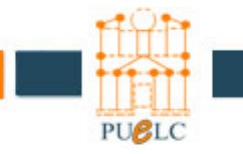

عند استخراج النتائج يتم اما لكل الشعب او لكل شعبة على حدا ويجب مراعات اختيار "all students" حتى نتعرف على الطلبة الذين لم يتقدموا للامتحان لاستخراج النتائج نضغط على "Download in Excel format"

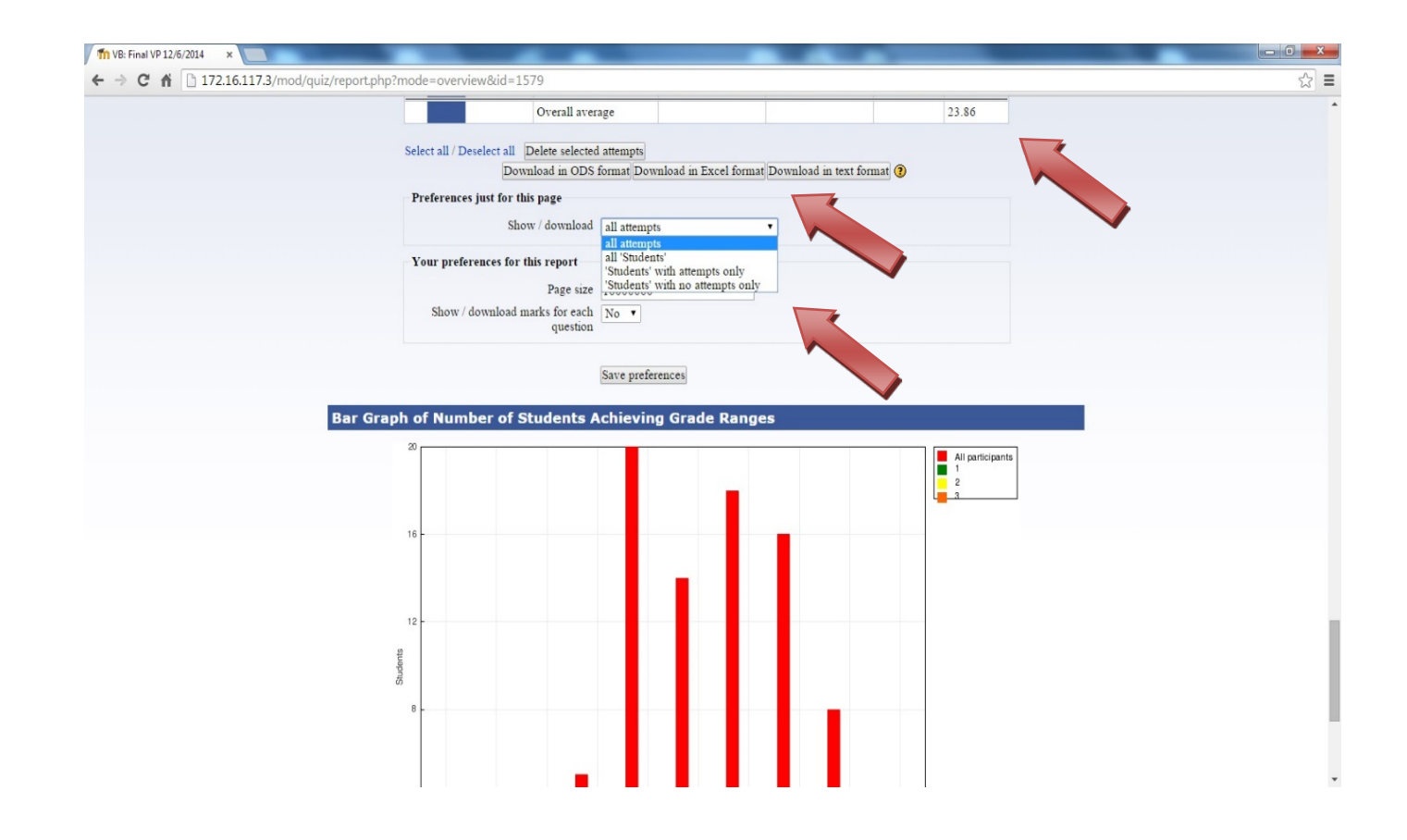

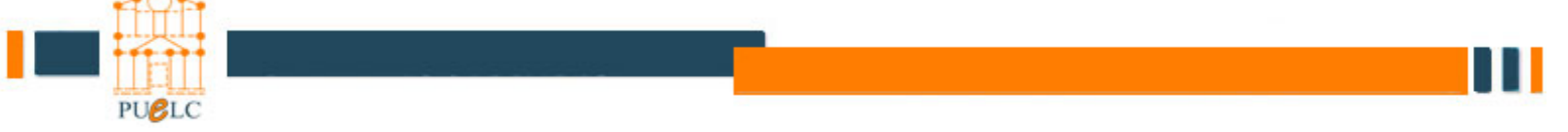

## نلاحظ من الملف الذي تم تحميله انه لا يختلف عن الشاشة من النظام والفرق انه يمكنك التعديل عليه مثل اظهار اسم الطالب ورقمه الجامعي وعلامته

| 1  | A         | В                                | С                      | D                      | E               | F        | G |
|----|-----------|----------------------------------|------------------------|------------------------|-----------------|----------|---|
| 1  | StudentID | Name                             | Started on             | Completed              | Time taken      | Grade/40 |   |
| 2  | 200820355 | محمد تاصر محمد صيام              | 12 June 2014, 07:58 AM | 12 June 2014, 08:53 AM | 55 mins 16 secs | 35       |   |
| 3  | 201120315 | هدیل ماهر علی شریم               | 12 June 2014, 07:57 AM | 12 June 2014, 09:08 AM | 1 hour 10 mins  | 20       |   |
| 4  | 200820272 | وليد خالد خليل الخوار            | 12 June 2014, 07:57 AM | 12 June 2014, 09:08 AM | 1 hour 11 mins  | 19       |   |
| 5  | 200620035 | ایر اهیم تیپل ایر اهیم -         | 12 June 2014, 07:58 AM | 12 June 2014, 09:01 AM | 1 hour 3 mins   | 16       |   |
| 6  | 201211497 | عبد الله احمد عبد الرحمن الضميري | 12 June 2014, 07:58 AM | 12 June 2014, 09:06 AM | 1 hour 8 mins   | 19       |   |
| 7  | 201120388 | يسرى عونى ابراهيم الزمط          | 12 June 2014, 07:57 AM | 12 June 2014, 08:50 AM | 53 mins 34 secs | 24       |   |
| 8  | 201210128 | احمد حسن قاسم المصري             | 12 June 2014, 07:58 AM | 12 June 2014, 08:43 AM | 45 mins 51 secs | 32       |   |
| 9  | 201210551 | عمر مجدي فهمى مهنا               | 12 June 2014, 08:00 AM | 12 June 2014, 08:18 AM | 18 mins 50 secs | 29       |   |
| 10 | 201210585 | الاء على رُجا الْرِسَايِدِه      | 12 June 2014, 07:58 AM | 12 June 2014, 08:28 AM | 30 mins 7 secs  | 33       |   |
| 11 | 201210660 | مروه احمد موسى اسمران            | 12 June 2014, 07:58 AM | 12 June 2014, 08:31 AM | 33 mins 43 secs | 26       |   |
| 12 | 201211463 | مرام مجدي عواد ابو حسن           | 12 June 2014, 07:58 AM | 12 June 2014, 08:39 AM | 41 mins 54 secs | 16       |   |
| 13 | 201220088 | على قاسم محمد السلفيتي           | 12 June 2014, 07:57 AM | 12 June 2014, 08:47 AM | 50 mins 30 secs | 16       |   |
| 14 | 201220123 | احمد جمال سليمان داود            | 12 June 2014, 07:58 AM | 12 June 2014, 08:39 AM | 41 mins 11 secs | 23       |   |
| 15 | 201230055 | "حسام ""محمد فايز"" سالم البسط"  | 12 June 2014, 07:57 AM | 12 June 2014, 08:49 AM | 51 mins 59 secs | 14       |   |
| 16 | 201230059 | معروف مامون معروف احمد           | 12 June 2014, 07:57 AM | 12 June 2014, 08:59 AM | 1 hour 2 mins   | 21       |   |
| 17 | 201210704 | اسماء مشهور محمد التابوت         | 12 June 2014, 07:58 AM | 12 June 2014, 08:34 AM | 36 mins 50 secs | 18       |   |
| 18 | 201211334 | بيان خالد عبد السلام القدومي     | 12 June 2014, 07:58 AM | 12 June 2014, 08:32 AM | 33 mins 55 secs | 21       |   |
| 19 | 200910345 | مصطفى نبيل عبد الفتاح جراد       | 12 June 2014, 07:58 AM | 12 June 2014, 08:43 AM | 45 mins 26 secs | 31       |   |
| 20 | 201230022 | طارق محمد امين مجدلاوية          | 12 June 2014, 07:57 AM | 12 June 2014, 08:35 AM | 38 mins 18 secs | 25       |   |
| 21 | 201110962 | عبد العزيز عدنان عطا البرقوني    | 12 June 2014, 07:57 AM | 12 June 2014, 08:47 AM | 49 mins 46 secs | 19       |   |
| 22 | 201210829 | فيصل سامي مصطقى محمود            | 12 June 2014, 07:58 AM | 12 June 2014, 08:32 AM | 34 mins 37 secs | 16       |   |
| 23 | 201220235 | محمد تادر محمد اليصول            | 12 June 2014, 07:57 AM | 12 June 2014, 08:33 AM | 35 mins 59 secs | 32       |   |
| 24 | 201220323 | هيئم بسام عنينى                  | 12 June 2014, 07:58 AM | 12 June 2014, 08:32 AM | 34 mins 55 secs | 26       |   |
| 25 | 201110379 | احمد حسين حمد الله الهيارته      | 12 June 2014, 07:57 AM | 12 June 2014, 08:41 AM | 44 mins 13 secs | 18       |   |
| 26 | 201111128 | ريم امين سويد                    | 12 June 2014, 07:58 AM | 12 June 2014, 08:29 AM | 31 mins 2 secs  | 19       |   |
| 27 | 201120454 | محمد صلاح الدين توفيق اسماعيل    | 12 June 2014, 07:57 AM | 12 June 2014, 09:10 AM | 1 hour 13 mins  | 21       |   |
| 28 | 201120575 | بهاء الدين سامي حسن الماضي       | 12 June 2014, 07:58 AM | 12 June 2014, 08:36 AM | 38 mins 24 secs | 18       |   |
| 29 | 201210602 | احمد عمر احمد حمد                | 12 June 2014, 08:23 AM | 12 June 2014, 08:54 AM | 31 mins 2 secs  | 21       |   |
| 30 | 201211027 | محمود بلال محمود مرار            | 12 June 2014, 07:57 AM | 12 June 2014, 09:08 AM | 1 hour 10 mins  | 32       |   |
| 31 | 201211265 | نور سليم يوسف السولي             | 12 June 2014, 07:58 AM | 12 June 2014, 08:44 AM | 46 mins 8 secs  | 19       |   |

### ويمكنك طباعته او ارساله على الايميل

|    | A         | В                                | С        | D |
|----|-----------|----------------------------------|----------|---|
| 1  | StudentID | Name                             | Grade/40 |   |
| 2  | 200820355 | محمد ناصن محمد صبيام             | 35       |   |
| 3  | 201120315 | هدیل ماهر علی شریم               | 20       |   |
| 4  | 200820272 | وليد خالد خليل الخوار            | 19       |   |
| 5  | 200620035 | ابراهیم نبیل ابراهیم -           | 16       |   |
| 6  | 201211497 | عبد الله احمد عبد الرحمن الضميري | 19       |   |
| 7  | 201120388 | يسرى عوني ابراهيم الزمط          | 24       |   |
| 8  | 201210128 | احمد حسن قاسم المصبري            | 32       |   |
| 9  | 201210551 | عمر مجدي فهمي مهنا               | 29       |   |
| 10 | 201210585 | الاء على رجا الرسّايده           | 33       |   |
| 11 | 201210660 | مروه احمد موسى اسمران            | 26       |   |
| 12 | 201211463 | مرام مجدي عواد ابو حسن           | 16       |   |
| 13 | 201220088 | على قاسم محمد السلفيتي           | 16       |   |
| 14 | 201220123 | احمد جمال سليمان داود            | 23       |   |
| 15 | 201230055 | "حسام ""محمد فايز"" سالم البسط"  | 14       |   |
| 16 | 201230059 | معروف مامون معروف احمد           | 21       |   |
| 17 | 201210704 | اسماء مشهور محمد النابوت         | 18       |   |
| 18 | 201211334 | بيان خالد عبد السلام القدومي     | 21       |   |
| 19 | 200910345 | مصطفى نبيل عبد الفتاح جراد       | 31       |   |
| 20 | 201230022 | طارق محمد امين مجدلاوية          | 25       |   |
| 21 | 201110962 | عبد العزيز عدنان عطا البرقوني    | 19       |   |
| 22 | 201210829 | فيصل سامي مصطفى محمود            | 16       |   |
|    |           | a a                              |          |   |

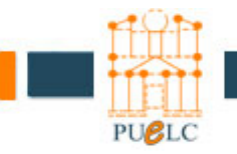

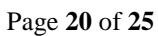

من شاشة العلامات يمكنك الدخول الى تحليل البنود "item analysis"

| ← → C ♠ [] 172.16.117.3/mod/auiz/reports | np?g=12688          | amode=analysis                                                                                   |                              |             |          |                     |          |       | -     |             |           | 소 🔳 |
|------------------------------------------|---------------------|--------------------------------------------------------------------------------------------------|------------------------------|-------------|----------|---------------------|----------|-------|-------|-------------|-----------|-----|
| 102                                      | 111 <b>b</b> Ouizza | se ▶ First Fyam 27-3-201                                                                         | 4                            |             |          |                     |          |       |       | Hodate (    | hủ Oniz   |     |
|                                          | III P Quitte        |                                                                                                  |                              | 10          | 2000     |                     |          |       |       | optate o    | ans Quiz  |     |
|                                          |                     |                                                                                                  | Info Results                 | Preview     | r Y Edit | )                   |          |       |       |             |           |     |
|                                          |                     | Over                                                                                             | view Regrade M               | lanual grad | ung      | ltem an             | alys1s   |       |       | See all com | ne grades |     |
| Separate                                 | groups All pa       | rticipants 🔻                                                                                     |                              |             |          |                     |          |       |       |             |           |     |
| Item                                     | Analysis T          | able                                                                                             |                              |             |          |                     |          |       |       |             |           |     |
|                                          |                     |                                                                                                  | Prov. 1                      | 2.02-0      |          |                     |          |       |       |             | _         |     |
|                                          |                     |                                                                                                  | Page, 1                      | 2 (Next)    |          |                     |          |       |       |             |           |     |
|                                          | ÷                   |                                                                                                  | and the state of the         | partial     | R.       |                     | %        |       | Disc  | Disc.       |           |     |
|                                          | Q# 🗆                | Question text                                                                                    | Answer's text 🗆              | credit      | Counts   | <b>K.</b> 40        | Facility | SD 🗆  | Index | Coeff.      |           |     |
|                                          |                     | 1                                                                                                |                              |             |          |                     | B        |       | -     | -           |           |     |
|                                          | (19683)<br>E &      | fl :<br>RAM stands for:                                                                          | Read only Memory             | (0.00)      | 1/39     | (3%)                | 85%      | 0.366 | 0.89  | 0.39        |           |     |
|                                          |                     |                                                                                                  | Random Access<br>Memory      | (1.00)      | 33/39    | (85%)               |          |       |       |             |           |     |
|                                          |                     |                                                                                                  | Random Act Memory            | (0.00)      | 0/39     | (0%)                |          |       |       |             |           |     |
|                                          |                     |                                                                                                  | None of the above            | (0.00)      | 4/39     | (10%)               |          |       |       |             |           |     |
|                                          | (19667)<br>E ⊲      | f1 :<br>The equivalent binary<br>value for the<br>hexadecimal number (<br>B231) <sub>16</sub> is | 1011001000110001             | (1.00)      | 30/36    | (83%)               | 83%      | 0.378 | 0.95  | 0.54        |           |     |
|                                          |                     |                                                                                                  | 1101100010000100             | (0.00)      | 3/36     | (8%)                |          |       |       |             |           |     |
|                                          |                     |                                                                                                  | 1010111101101101             | (0.00)      | 2/36     | (6%)                |          |       |       |             |           |     |
|                                          |                     |                                                                                                  | 1111000010101010             | (0.00)      | 0/36     | (0%)                |          |       |       |             |           |     |
|                                          | (19682)<br>1: Q     | f2 ·<br>Which of the following<br>do not affect the<br>computer performance                      | CPU speed                    | (0.00)      | 0/25     | (0%)                | 76%      | 0.436 | 0.80  | 0.47        |           |     |
|                                          |                     |                                                                                                  | ROM size                     | (1.00)      | 19/25    | (76%)               |          |       |       |             |           |     |
|                                          |                     |                                                                                                  | RAM size                     | (0.00)      | 1/25     | $(4^{\bullet}_{0})$ |          |       |       |             |           |     |
|                                          |                     |                                                                                                  | Hard disk speed and capacity | (0.00)      | 4/25     | (16%)               |          |       |       |             |           |     |

حيث يظهر تحليل لكل سؤال وكل إجابة بنسب مئوية تحلل عدد الطلبة الذي اجابوا على كل خيار حيث تظهر الإجابة الصحيحة باللون الأزرق والاجابة الخاطئة باللون الأحمر

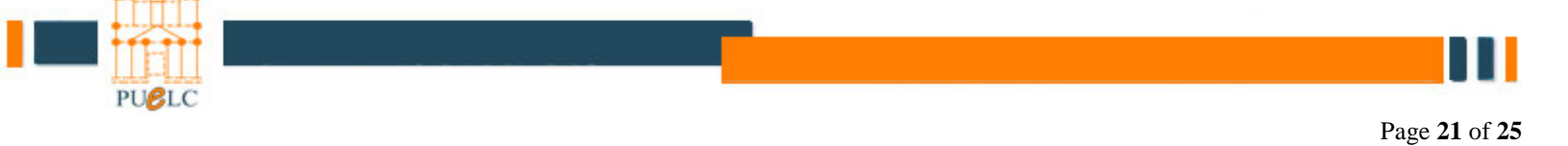

ويمكنك أيضا تعديل علامة الامتحان من نفس الشاشة نختار حرر "edit"

| - W [- |                                                                      |                      |                  |                              |                                                                                                    | a new server a met a constant of most served so (s).                                                                                                    |  |
|--------|----------------------------------------------------------------------|----------------------|------------------|------------------------------|----------------------------------------------------------------------------------------------------|----------------------------------------------------------------------------------------------------|--|
|        | جامعة البترا                                                         |                      |                  |                              | تم دغولله به                                                                                                    | اراله استهٔ Ahmad G. Shtayyat (خردج)                                                                                                    |  |
|        | UOP 🗲 مادة تجريبية 🗲 امتدا                                           | استعقال 🗲 استعان تېر | يين ◄ تحرير املح | Û                            |                                                                                                    | معت هزا استحان                                                                                                    |  |
|        | ( مىلومات ) ( 1                                                      | 7 222                | - hijim          | هرر                          |                                                                                                    |                                                                                                    |  |
|        | امتحان                                                               | أسللة                | فلات             | استيراد                      | تصدير                                                                                                    |                                                                                                    |  |
|        | الإستلة في هذا الامتحان                                              | Ċ,                   |                  |                              | بثك الاستئة                                                                                                    | 9                                                                                                    |  |
|        | ترثيب # سما<br>01 +<br>محموع<br>محموع                                | سم المؤال الاوع<br>  | لرجة<br>1<br>2   | ایوراء<br>۵ که ۲۲<br>۵ که ۲۲ | فنة Default for ماه تعريبة<br>ه حرض أسلكم بن القلاب اللرعية أيضا<br>أحرض الإسلام القيمة إيضا<br>أخير من السؤال في قائمة الإسلام |                                                                                                    |  |
|        | ــرب ـــري.<br>   أعرض فراصل الصفحات<br>   أطيق أداة إعادة الترتيب ( | حط التيرات)<br>      | 40               | I.                           | للله الإقراضية بالسلة مشركة في اللغن التلاد مع<br>الشي موال يقود[لفر                                                            | د سر بینه<br>۲۰ از ب<br>اسم السوال الاوع<br>۱۳                                                                                                    |  |
|        |                                                                      |                      |                  | -                            | مالة الله الله الله الله الله الله الله ا                                                                                       |                                                                                                    |  |
|        |                                                                      |                      |                  | d -                          | <ul> <li>حسابي مندان الحساب الله إلى Default for</li> <li>السلة عشو الله إلى ()</li> </ul>                                      | and the second second s |  |

# ونختار "إعادة تصحيح" Re grade من شاشة النتائج

| ← → X 🕺 🗋 172.16.13 | 7.3/mod/quiz/report.php?q=1268&mode=regrade                                                                                                    |                                                                                                    | ☆<br>                                                                                                    |
|---------------------|----------------------------------------------------------------------------------------------------|----------------------------------------------------------------------------------------------------|----------------------------------------------------------------------------------------------------|
|                     | جامعة البترا                                                                                                    | 🖬 < Jump to                                                                                                    |                                                                                                    |
|                     | UOP > ITF > Quizzes > First Exam 27-3-2014                                                                                                    |                                                                                                    | Update this Quiz                                                                                                    |
|                     | Info Results                                                                                                    | Preview Edit                                                                                                    |                                                                                                    |
|                     | Overview Regrade Mar                                                                                                    | mal grading Item analysis                                                                                                    |                                                                                                    |
|                     |                                                                                                    | Se                                                                                                    | e all course grades                                                                                                    |
|                     | Regrading Quiz "First Exam 27-3-2014"                                                                                                    |                                                                                                    |                                                                                                    |
|                     | Attempts that change durang regrading are displayed as hyperlinks to the quees<br>Regrading "Random Question (Init: 2013) 400%. Attempts: #53421 #5342<br>#5359 #5352 #5352 #5351 #5349 #5335 #5335 #5335 #5330 #53351 #5340<br>#5359 #5350 #5352 #5351 #5349 #5335 #5335 #5330 #53351 #5340<br>#5359 #5350 #5352 #5351 #5349 #5335 #5359 #5350 #5350 #5350<br>#5359 #5352 #5352 #5351 #5349 #5335 #5359 #5350 #5350 #5350<br>#5359 #5352 #5351 #5351 #5349 #5335 #5350 #5350 #5350 #5350<br>#5359 #5352 #5351 #5351 #5350 #5335 #5350 #5350 #5350 #5350 #5350<br>#5359 #5352 #5351 #5351 #5310 #5335 #5330 #5350 #5310 #5350<br>#5359 #5352 #5351 #5310 #5335 #5331 #5359 #5370 #5310 #5310 #5310<br>#5359 #5352 #5351 #5310 #5335 #5331 #5350 #5330 #5330 #5310 #5310<br>#5359 #5352 #5351 #5310 #5335 #5310 #5335 #5330 #5312 #5410 #53<br>#5359 #5352 #5351 #5310 #53130 #5333 #5334 #5332 #5310 #5310 #5310 #5310<br>#5359 #5352 #5351 #5310 #53130 #5333 #5334 #5332 #5310 #5310 #5310 #5310<br>#5359 #5310 #5312 #5310 #5313 #5319 #5310 #5310 #5310 #5310 #5310 #5310<br>#5359 #5310 #5312 #5310 #5313 #5319 #5310 #5310 #5330 #5330 #53 | box revew window:<br>000 revew window:<br>0183149 #831418 #531415 #831416 #83417 #83370 #8336<br>1329 #83327 #83328 #8326 #8324 #8325 #83328 #8337<br>404 #83407 #8340 #8340 #8340 #83400 #83400 #83400<br>83549 #83418 #83151 #83318 #8338 #8338 #8338 #8338<br>0183149 #83418 #83415 #83141 #83161 #8317 #8336<br>0183149 #83414 #83416 #83410 #8341 #83178 #8338<br>0183149 #83414 #83154 #83436 #8320 #8320 #83300 #8336<br>0183149 #83414 #83154 #83184 #8338 #8338 #8338 #8338 #8338 #8338<br>0183149 #83414 #83154 #83164 #83100 #8330 #8337 #8338<br>0183149 #8314 #83154 #8336 #8338 #8338 #8338 #8338 #8338<br>0183149 #8314 #83154 #83164 #8310 #8317 #8337 #8338<br>0183149 #8314 #83154 #83164 #8310 #83317 #8338<br>0183149 #8314 #83154 #83164 #83104 #83100 #8336<br>0183149 #8314 #83154 #83164 #83104 #83100 #8336<br>0183149 #8314 #83154 #8318 #8358 #8338 #8338 #8338<br>0183149 #8314 #83154 #83164 #8310 #8331 #8338<br>0183149 #8314 #83154 #83164 #8310 #8317 #8338<br>0183149 #8314 #83154 #83164 #8310 #8317 #8338<br>018318 #8337 #8338 #8338 #8388 #8338 #8338 #8338 #8338<br>0188318 #8318 #8318 #8318 #8318 #8318 #8318 #8318<br>018319 #8314 #8316 #8316 #8316 #8317 #8337 #8338<br>0188318 #8337 #8338 #8326 #8320 #8320 #8330 #8330<br>018319 #8314 #8316 #8316 #8316 #8317 #8337 #8338<br>0188318 #8338 #8338 #8338 #8338 #8338 #8338 #8338<br>0188318 #8337 #8338 #8338 #8338 #8338 #8338 #8338 #8338<br>0188318 #8318 #8318 #8318 #8318 #8318 #8318 #8318 #8318 #8318<br>0188318 #8318 #8318 #8318 #8318 #8318 #8318 #8318 #8318 #8318 #8318<br>0188318 #8318 #8318 #8318 #8318 #8318 #8318 #8318 #8318 #8318 #8318 #8338<br>0188418 \$8314 #8316 #8340 #8340 #8340 #8340 #8340 #8310 #8319 #8318 #8318<br>0188418 \$8314 #8316 #8340 #8340 #8340 #8340 #8310 #8319 #8318 #8338<br>0188418 \$8317 #8338 #8318 #8318 #8338 #8338 #838 #8348 #8338 #838 #8 | 8 #63365 #63361<br>3321 #83322<br>3359 #83397<br>1414<br>8 #83365 #83361<br>3321 #83322<br>3321 #83322<br>3399 #83397<br>1414<br>8 #83365 #83361<br>3321 #83322<br>3399 #83397<br>1414<br>8 #83365 #83361<br>3321 #83327<br>3414<br>8 #83365 #83581<br>3321 #83327<br>349 #83397<br>3414 |

بهذه الخطوة تم تعديل علامة جميع الطلاب وتوزيع العلامات على كل الأسئلة وعند الرجوع على شاشة النتائج نلاحظ التغيير في العلامات

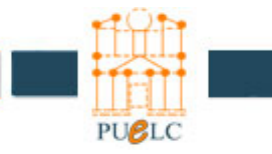

في حال لم يفتح الموقع نتبع الخطوات التالية :

1- المضغط من القائمة الرئيسية على "Tools" ونختار "Internet Options "

| جامعة البترا 📶                | 🤗 New tab 🔞                         | 🗿 New tab      |
|-------------------------------|-------------------------------------|----------------|
| File Edit View Favorites      | ools Help                           |                |
| Login to the جامعة البترا 👘 😫 | Delete browsing history             | Ctrl+Shift+Del |
|                               | InPrivate Browsing                  | Ctrl+Shift+P   |
|                               | Turn on Tracking Protection         |                |
|                               | ActiveX Filtering                   |                |
|                               | Fix connection problems             |                |
|                               | Reopen last browsing session        |                |
|                               | Add site to Apps                    |                |
|                               | View downloads                      | Ctrl+J         |
|                               | Pop-up Blocker                      | 3              |
|                               | Windows Defender SmartScreen Filter | 2              |
|                               | Manage media licenses               |                |
|                               | Manage add-ons                      |                |
|                               | Compatibility View settings         |                |
|                               | Subscribe to this feed              |                |
|                               | Feed discovery                      | د              |
|                               | Performance dashboard               | Ctrl+Shift+U   |
|                               | F12 Developer Tools                 |                |
|                               | Report website problems             |                |
|                               | Internet options                    |                |

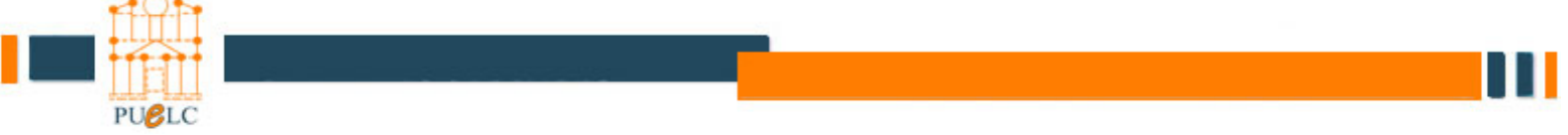

2 : نختار من هذا "Connections " ومن ثم نختار "LAN settings"

| eral         | Security                   | Privacy               | Content                      | Connections              | Programs | Adva    |
|--------------|----------------------------|-----------------------|------------------------------|--------------------------|----------|---------|
| ٢            | To set u<br>Setup.         | p an Inter            | net conne                    | ction, dick              | Set      | tup     |
| ai-up        | and virtua                 | il Private i          | Network se                   | etungs                   | Ad       | d       |
|              |                            |                       |                              |                          | Add \    | /PN     |
|              |                            |                       |                              |                          | Remo     | Ve      |
| hoos         | se Settings                | if you ne             | ed to confi                  | gure a proxy             | Set      | ings    |
|              |                            |                       |                              |                          |          |         |
| ocal A       | Area Netwo                 | ork (LAN)             | settings –                   |                          |          |         |
| AN S<br>Choo | Settings do<br>se Settings | not apply<br>above fo | / to dial-up<br>or dial-up s | connections.<br>ettings. | LAN se   | ettings |

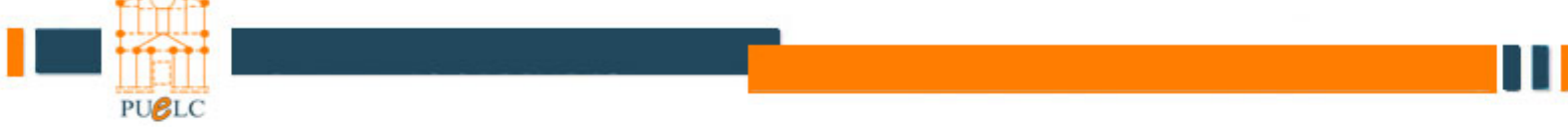

3: نقوم بالغاء الـ "Check Box" بازالة علامة الصح من المربع ومن ثم عمل "ok" والخروج من باقي القوائم والمحاولة مرة اخرى بفتح الموقع.

| Automatic col<br>use of manua | nfiguration ma<br>al settings, dis | ay override manu<br>able automatic c | ual setting:<br>onfiguratio | s. To ensure the  |
|-------------------------------|------------------------------------|--------------------------------------|-----------------------------|-------------------|
| Automatic                     | ally detect se                     | ttings                               |                             |                   |
| Use auton                     | natic configura                    | ation script                         |                             |                   |
| Address                       |                                    |                                      |                             |                   |
| Proxy server                  | vy server for                      | your LAN (These                      | e settings y                | will pot apply to |
| dial-up or                    | VPN connection                     | ons).                                | securiya i                  |                   |
| Address:                      | isa                                | Port:                                | 8084                        | Advanced          |
|                               |                                    | r for local addre                    | 5995                        |                   |
| Address:                      | isa                                | Port:                                | 8084                        | Advanced          |

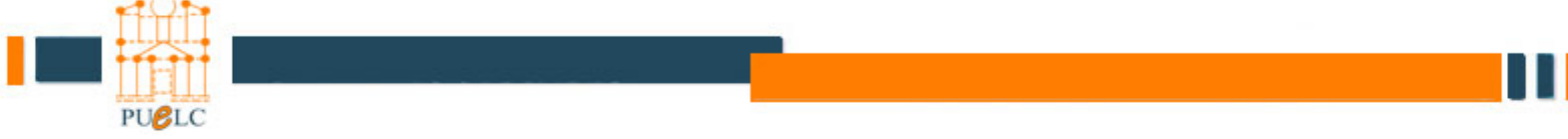